# MEDİGMP

# TÜRKİYE İŞ BANKASI SAĞLIK PROVİZYON SİSTEMİ SAĞLIK TESİSİ KULLANIM KILAVUZU

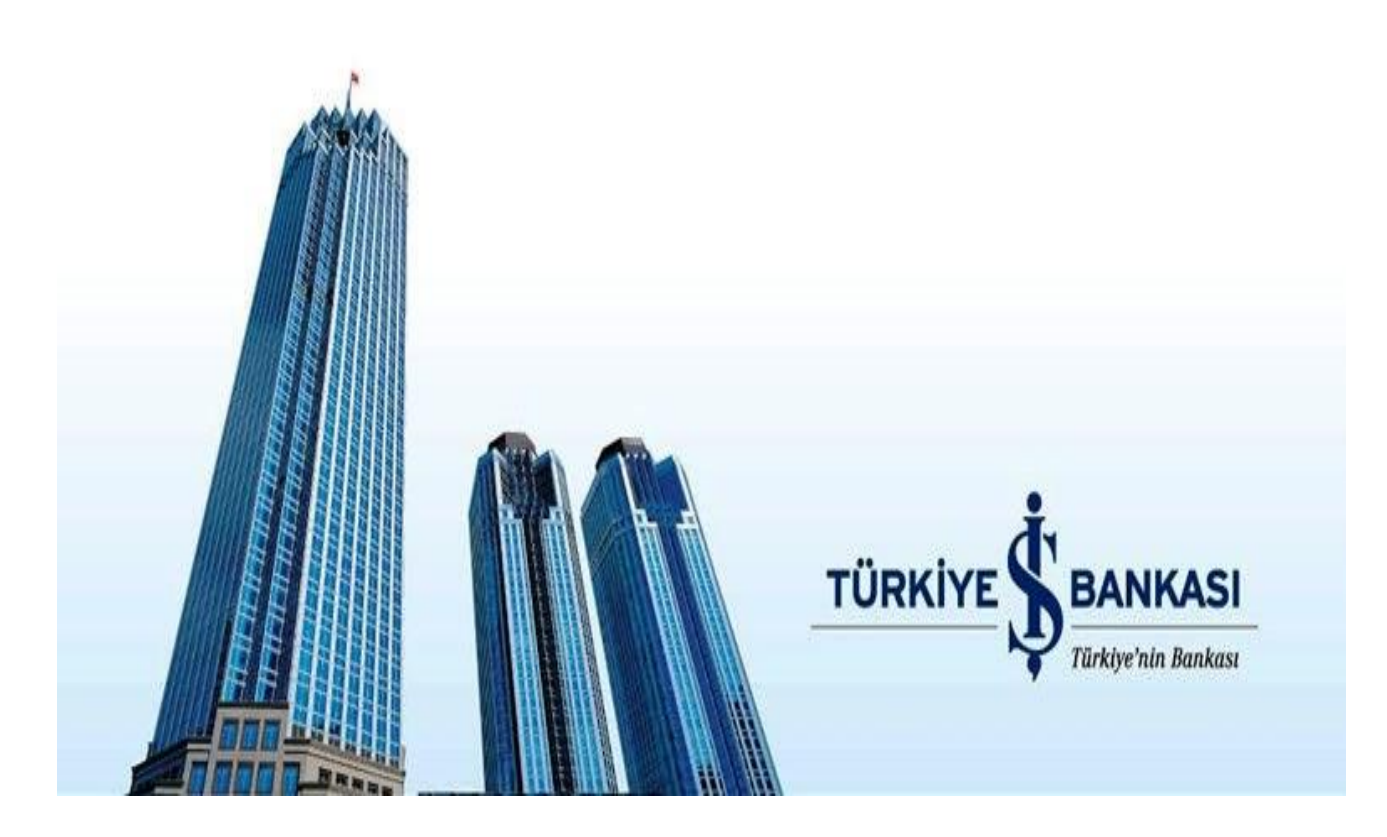

Yardım kılavuzu ile **Türkiye İş Bankası Sağlık Provizyon Sistemi** (Medigap) kullanımı görsel olarak anlatılmıştır.

# TCHEALTH Bilgi Teknolojileri A.Ş

Sürüm 1.9

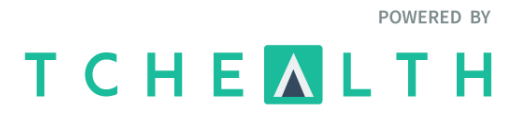

# İçindekiler

| Τü | rkiye İş Bankası Sağlık Provizyon Sistemi | 3 |
|----|-------------------------------------------|---|
| 1- | İşlemler                                  | 4 |
|    | 1.1 Hak Sahipliği Sorgulama               | 5 |
|    | 1.2 Başvuru Ekle                          | 7 |
|    | 1.3 Hizmet Kartı Ekle 1                   | 3 |
|    | 1.4 Fatura Ekle                           | 7 |
|    | 1.5 İcmal Hazırla 18                      | 8 |
|    | 1.6 Tedavi Raporu Ekle 20                 | 0 |
| 2- | Aramalar                                  | 2 |
|    | 2.1 Başvuru                               | 3 |
|    | 2.2 Hizmet Kartı                          | 5 |
|    | 2.3. Fatura                               | 7 |
|    | 2.4 İcmal                                 | 8 |
|    | 2.5 Takip                                 | 9 |
|    | 2.6 Rapor                                 | 0 |
|    | 2.7 İş Listesi                            | 1 |
|    | 2.8 Doktor Tanımlama                      | 2 |
| 3- | Sağlık Tesisi Yönetimi                    | 4 |
|    | 3.1 Kullanıcı Güncelle                    | 4 |
|    | 3.2 Yeni Kullanıcı Oluştur                | 5 |
| 4- | İletişim4                                 | 7 |
| 5- | Tchealth Çağrı Merkezi                    | 7 |

#### Türkiye İş Bankası Sağlık Provizyon Sistemi

Türkiye İş Bankası Sağlık Provizyon Sistemine giriş yapmak için aşağıdaki adres-kullanılmalıdır.

• Gerçek ortam için <u>https://medigap.isbank.com.tr</u>

Uygulamayı çalıştırmak için bilgisayarınızda en az Net Framework 4.5 yüklü olmalıdır. Net Framework 4.5 kurulumunun yapılabilmesi özel yetki gerekebilir. Lütfen tesisinizin bilgi işleminden kurulum için yardım alınız.

Uygulamayı başlatabilmek için Internet Explorer ile yukarıda belirtilen adreslere girmelisiniz.

Uygulamayı başlatmak için "**BAŞLAT"** düğmesine basılır. İlk defa uygulamayı başlatıyorsanız Medigap kurulumu yapılacak ve uygulama başlatılacaktır.

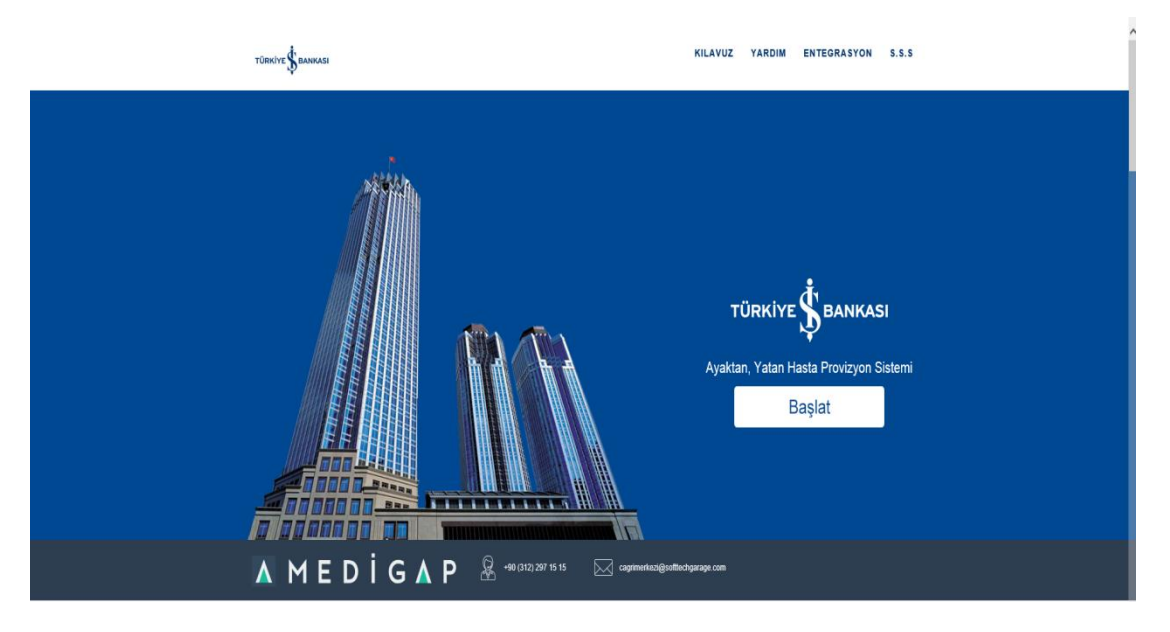

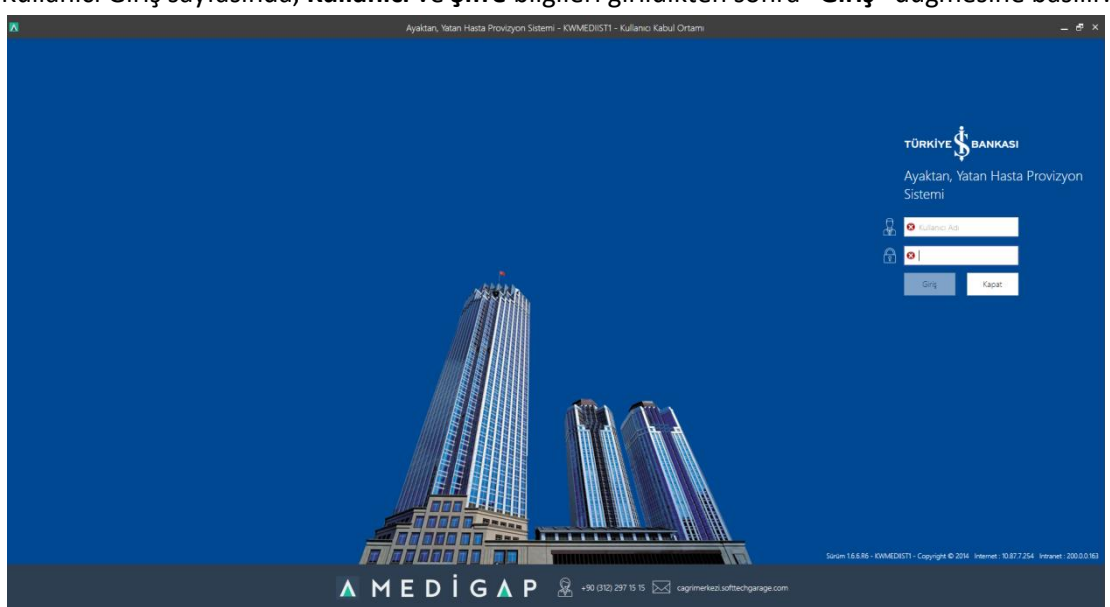

Kullanıcı Giriş sayfasında, Kullanıcı ve Şifre bilgileri girildikten sonra "Giriş" düğmesine basılır.

# 1- İşlemler

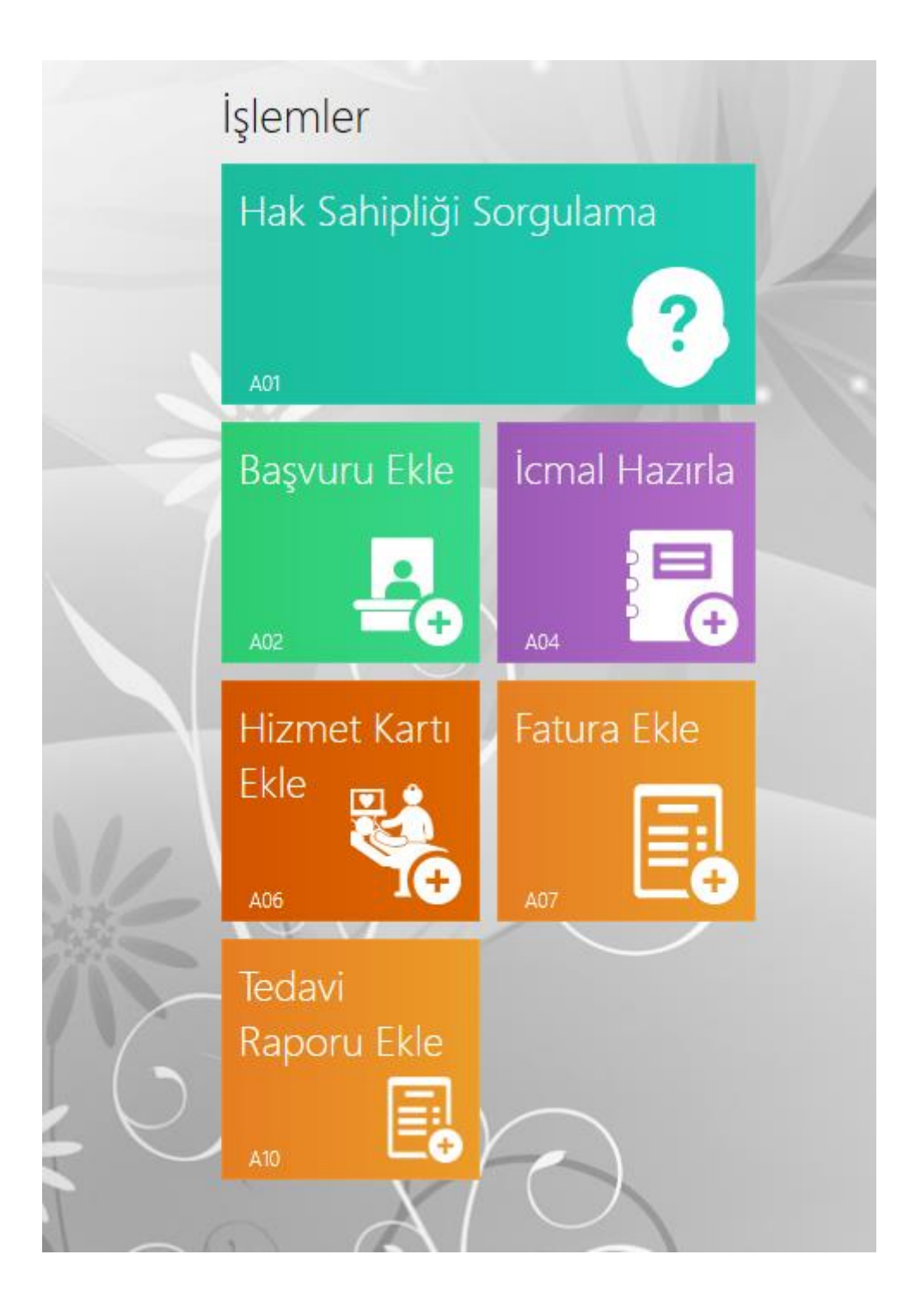

# 1.1 Hak Sahipliği Sorgulama

Sağlık tesisinizden hizmet almak isteyen kişinin, sağlık hizmetlerinden faydalanabilmesi için öncelikle kurum tarafında "Hak Sahibi" olması gerekir. Bu sayfa, bunu sorgulayabilmek amacıyla kullanılır.

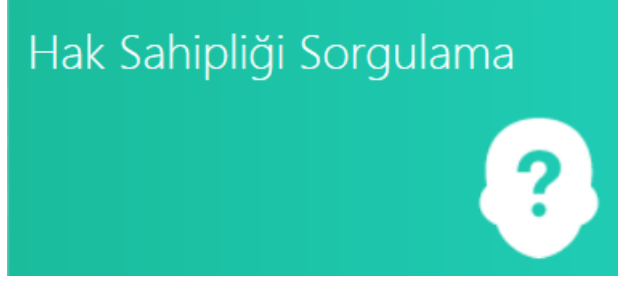

Sayfa açıldıktan sonra **TCKN** ve **Sicil Numarası** yazılarak **"Sorgula"** düğmesine basılır. Kişinin hak sahibi olup olmadığı sistem tarafından kontrol edilir ve sonucu **Mesaj** alanında gösterilir.

**Başvuru Tarihi** otomatik olarak günün tarihi olarak sayfaya gelir. Geçmiş tarih girilerek de kişinin o tarihte hak sahibi olup olmadığı sorgulanabilir. Geçmiş tarihli sorgulama 10(on) gün öncesi için yapılabilir.

|                                  | Medigap - KWMEDIIS04 | _ 🗆 × |
|----------------------------------|----------------------|-------|
| 🕑 Hak Sahipliği Sorgulama        | . *                  |       |
| Bayuru Tarihi 31.10.2016 👻 Sonuç |                      |       |
| TCKN/YKN Yabanci mi? Kod         |                      |       |
| Sicil Nu. Sorgula Mesaj          |                      |       |
|                                  |                      |       |
|                                  |                      | -     |
|                                  |                      |       |
|                                  |                      |       |
|                                  |                      |       |
|                                  |                      |       |
| 2                                |                      |       |
|                                  |                      |       |
|                                  |                      |       |
|                                  |                      |       |
|                                  |                      |       |
|                                  |                      |       |
|                                  |                      |       |

| •                 |                         |             |       | Ayaktan, ratan hasta Provizyon sistemi - kwiwicolis rz - kulianici kabul Ortami |        |       |
|-------------------|-------------------------|-------------|-------|---------------------------------------------------------------------------------|--------|-------|
| Юн                | ak Sahipliği            | Sorgula     | ma    |                                                                                 |        |       |
| Bapvuru Tarihi    | 5.11.2019 *             |             | Sonuç |                                                                                 |        |       |
| TCKN/YKN          | and the second          | Vabanci mi? | Kod   | 1                                                                               | Log Gt | ister |
| Sici Nu.          |                         | Sorgula     | 1     | lçiem Başanlı.                                                                  |        | _     |
|                   |                         |             | Mesaj |                                                                                 |        |       |
|                   |                         |             |       |                                                                                 |        |       |
|                   |                         |             |       |                                                                                 |        |       |
| -                 | $\odot$                 |             |       |                                                                                 |        |       |
| TCKN:             | and the second          |             |       |                                                                                 |        |       |
| Sicil Nu.:        | 32.40                   |             |       |                                                                                 |        |       |
| Adc               | CHARLENES.              |             |       |                                                                                 |        |       |
| Soyadi:           | obeolos                 |             |       |                                                                                 |        |       |
| Cinsiyet:         | E - Erkek               |             |       |                                                                                 |        |       |
| Doğum Tarihi:     | 30.04                   |             |       |                                                                                 |        |       |
| İlk Bakım Tarihi: |                         |             |       |                                                                                 |        |       |
| Son Bakim Tarihi  |                         |             |       |                                                                                 |        |       |
| Hasta Grubu:      | A - Calisan Personel ve |             |       |                                                                                 |        |       |
| Yakınlık Kodu:    | Fert                    |             |       |                                                                                 |        |       |
| Hak Sahibi:       | 000.0400.000            |             |       |                                                                                 |        |       |
| Fotoğrafi:        |                         |             |       |                                                                                 |        |       |
|                   |                         |             |       |                                                                                 |        |       |
| l                 |                         |             |       | 0                                                                               |        |       |
|                   |                         |             |       |                                                                                 |        |       |

## 1.2 Başvuru Ekle

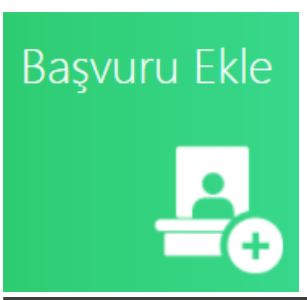

Sağlık tesisinizden hizmet almak isteyen kişinin bilgilerini sisteme girmek amacıyla bu sayfa kullanılır.

Sayfa açıldığında önce hak sahipliği sorgulaması yapılır. Hak sahibi sorgulama sonucunda gelen kayıtlardan seçilen kişiye ait bilgiler otomatik olarak ilgili alanlarda gösterilir. Sonrasında, hak sahibi olan kişi için başvuru bilgileri girilerek **"Kaydet**" düğmesine basılır.

|                                                        |               |              |             |       | Medigap - KWMEDIIS04    |            |   |
|--------------------------------------------------------|---------------|--------------|-------------|-------|-------------------------|------------|---|
| Başvuru Ekle                                           | 6             |              | $\smile$    | 1     | NK O                    |            |   |
| Hasta                                                  |               | < Provizyon( | Başvuru)    |       |                         |            |   |
| - Units                                                |               |              |             |       | Hak Sahipliği Sorgulama |            |   |
| Hasta                                                  | Basuni Tarihi | 31 10 2016 - |             | Sonuc |                         |            |   |
| TCRN                                                   | TORNAUN       | 1            | Vabanci mi? |       |                         |            | * |
| Sici Nu.                                               | Convertine (  | 1            | famile      | NOO   |                         |            |   |
| Adi                                                    | SIGITING.     |              | sorgula     | Mesaj |                         |            |   |
| Soyadi                                                 |               |              |             |       |                         |            |   |
| Cirsiyet                                               |               |              |             |       |                         | <b>.</b>   |   |
| Doğum Tarihi                                           |               |              |             |       |                         | E).        |   |
| Valonik Kodu                                           |               |              |             |       |                         |            |   |
| $\left  \begin{array}{c} (0) \\ 0 \end{array} \right $ |               |              |             |       |                         |            |   |
|                                                        |               |              |             |       |                         |            |   |
|                                                        |               |              |             |       |                         |            |   |
| $\mathbb{K} \cap \mathbb{O}$                           |               |              |             |       |                         |            |   |
|                                                        |               |              |             |       |                         | Seç Vazgeç |   |
|                                                        | 【*】           |              | 2 -         | SK 1  |                         |            |   |
|                                                        |               |              |             |       | Pi El Equino            |            |   |

Provizyon başlığı altında bulunan; **Provizyon Tipi, Tedavi Grubu, Tedavi Tipi, Branş** alanlarından gerekli seçimler işaretlenir ve "**Kaydet**" düğmesine basılır. Kaydedilen bilgileri içeren "**Provizyon Formu**" otomatik olarak ekranınızda açılacaktır. Yazdır düğmesi aracılığıyla formu yazdırmalı ve hizmeti alan kişi tarafından imzalanmalıdır.

| Δ                  |         |                                                                                                    | Ayak                        | ctan, Yatan Hasta Provizyon Sistemi - KWMEDIIST2 - Kullanici Kabul Ortami | - @ X |
|--------------------|---------|----------------------------------------------------------------------------------------------------|-----------------------------|---------------------------------------------------------------------------|-------|
| Ø                  | 2000    | ru Elda                                                                                                    |                             |                                                                           |       |
| G                  | Başvu   | ru Ekie                                                                                                    |                             |                                                                           |       |
| Hasta              | and the | <ul> <li>paraginaria antenna pragi</li> </ul>                                                                                                    | Provizyon(Başvuru)          |                                                                           |       |
| Hasta              |         |                                                                                                    | Provizyon(Başvuru) Tarihi   | \$112019                                                                  |       |
| Real               |         |                                                                                                    | Sağlık Tesisi               | annan menana annan) menana anna inaka ay n                                | -     |
| ICON .             |         | and and a second second s | Takip Tipi                  | Normal 👻 Provizion/Bepuru) Tipi Diğer Başıuru (Acil Olmayan)              |       |
| Sici Nu.           |         |                                                                                                    | Tedavi Grubu                | Ayakta Tedavi Teji Normal                                                 | -     |
| Adi                |         | Constant Constant                                                                                                    | Brang G                     | 0                                                                         | Ŧ     |
| Soyadı             |         | 000000                                                                                                    | istek Acıklaması I. Belgele | e e e e e e e e e e e e e e e e e e e                                     |       |
| Cinsiyet           |         | Erkek ~                                                                                                    | ister Anomosi I beigere     |                                                                           |       |
| Doğum Tarił        | N .     | 10/19 *                                                                                                    |                             |                                                                           |       |
| Yakınlık Kodu      | u .     | Fert                                                                                                    |                             |                                                                           |       |
| lik Bakım Tar<br>) | 9N      | · · · · · · · · · · · · · · · · · · ·                                                                                                    |                             |                                                                           | 4     |
| Son Bakim T        | arihi   | · · · · · · · · · · · · · · · · · · ·                                                                                                    |                             |                                                                           | Ĩ     |
| Hak Sa             | shibi   | •                                                                                                    |                             | ~ V                                                                       |       |
| TCKN               | 419     | 180                                                                                                    | Sonuç                       |                                                                           |       |
| Adi                |         | -                                                                                                    | Kod                         |                                                                           |       |
| Soyadi             |         |                                                                                                    |                             |                                                                           |       |
| Grubu              | Çalışa  | n Personel ve Yakını 🗸                                                                                                    | Mesaj                       |                                                                           |       |
|                    |         |                                                                                                    | Provizyon Nu.               | Bapunu Nu. Takip Nu.                                                      |       |
|                    |         |                                                                                                    | Durumu                      | x *                                                                       |       |
|                    |         |                                                                                                    |                             |                                                                           |       |
|                    |         |                                                                                                    | Provizyon Açıklaması        |                                                                           |       |
|                    |         |                                                                                                    |                             |                                                                           |       |
|                    |         |                                                                                                    |                             |                                                                           |       |
|                    |         |                                                                                                    |                             | Nemi Kaydet Hzmet Karb Takip Bagunu                                       |       |

Sonuç başlığı altında işlemin başarılı olup olmadığına dair mesaj gösterilir. İşlem başarılı ise sonuç başlığı altında Başvuru Numarası (B harfi ile başlar), Provizyon Numarası (P ile başlar) ve Takip Numarası (T ile başlar) sistem tarafından oluşturulur. Sistemin oluşturduğu bu numaralar ile "**Başvuru**" sayfasından başvuru sorgulaması yapılabilir.

"Provizyon Formu"nun yazdırılması esnasında bir sorun oluşması durumunda "Başvuru" sayfasından ilgili "Başvuru" bulunur, "Provizyon Formu Yazdır" düğmesine basılarak form tekrar yazıcıya gönderilebilir.

|               |                     |         | В                                                                                                    | askı Ö                         | Önizleme                                                | 2                                             |                                  |                                            |                                    |   |  | - 0         | ⊐ ×      |
|---------------|---------------------|---------|----------------------------------------------------------------------------------------------------|--------------------------------|---------------------------------------------------------|-----------------------------------------------|----------------------------------|--------------------------------------------|------------------------------------|---|--|-------------|----------|
| 1 🗈 🚑 🚔 🗟 🍳 🛛 | 100% 👻              | Ð       |                                                                                                    |                                | •                                                       | )                                             |                                  |                                            |                                    |   |  |             |          |
|               | TÜR                 | KİY     | e 🕏 bankasi                                                                                                    |                                |                                                         | 回路等                                           | PRC                              | VIZYON                                     | FORMU                              |   |  |             |          |
| 4             | Sicil Nu.           |         | 6                                                                                                    | Başvuru                        | Nu. B                                                   | _1039                                         |                                  | Takip Nu.                                  | T_1049                             | ] |  |             | - 1      |
| 1             | Provizyon Nu.       | P_1049  | 9 Provizyon Tarihi 0                                                                                                    | 7.03.20                        | )16 B                                                   | askı Tarihi                                   |                                  | 08.06.16 18:32:38                          |                                    |   |  |             | - 1      |
| 1             | Provizyonu Alan Kur | rum     | TCHEALTH HASTANESI                                                                                                    |                                |                                                         |                                               |                                  |                                            |                                    |   |  |             | - 1      |
| 1             | Provizyonu Alan     |         | TC040588 / URSA / 10.215.9.24 / A                                                                                       |                                |                                                         |                                               |                                  |                                            |                                    |   |  |             | - 1      |
| 1             | Provizyon Tipi      | Diğer B | Başvuru (Acil Olmayan)                                                                                                  | Та                             | skip Tipi                                               |                                               | Normal                           |                                            |                                    |   |  |             | - 1      |
| 1             | Tedavi Grubu        | Ayakta  | Tedavi                                                                                                    | Те                             | davi Tipi                                               |                                               | Normal                           |                                            |                                    |   |  |             | - 1      |
| 1             | Tedavi Olunacak Br  | anş     | Androloji                                                                                                    |                                |                                                         |                                               |                                  |                                            |                                    |   |  |             | - 1      |
| )             | Mensubun Adı Soya   | idi -   | 10.000 (million)                                                                                                    |                                |                                                         |                                               |                                  |                                            |                                    |   |  |             |          |
|               | Hastanın Adı Soyad  |         |                                                                                                    |                                |                                                         |                                               |                                  |                                            |                                    |   |  |             |          |
| 1             | Hastanın Yakınlığı  |         | Fert Eş                                                                                                    |                                | Çocuk                                                   | Ebev                                          | /eyn                             | Kardeş Di                                  | ğer                                |   |  |             |          |
|               | İletişim Adresi     |         | Türkiye İş Bankası A.Ş. Genel Müd<br>Operasyon Merkezilçmeler Mah. P<br>Tel: 0850 724 19 19                             | ürlükİns<br>ri Reis (          | san Kaynaki<br>Cad. No:62<br>Fax:                       | arı Yönetir<br>D Blok 34<br>0216 55           | ni Bölümü-<br>947 Tuzla<br>19 99 | - Sosyal İşler Birim<br>İstanbul           | iTuzla Teknoloji ve                |   |  |             |          |
| -             | e-posta             |         | insankaynaklari.yardimmasasi@isba                                                                                       | nk.com                         | .tr                                                     |                                               |                                  |                                            |                                    | 1 |  |             |          |
|               | Bilgilendirme       |         | Aile bireylerinizin tedavi giderleri, Ba<br>bulundurularak ödenmektedir. Aksin<br>edileceği hususuna bilgi edinilmesi r | nkamız<br>e bir du<br>ica olur | : sağlık yard<br>ırum söz kor<br>tur.<br>Oku<br>Ad-Soya | lımlarındar<br>nusu ise öl<br>udum<br>ad-imza | ı yararların<br>denmiş ola       | na koşullarını taşıd<br>n sağlık harcamala | ıkları göz önünde<br>arının təhsil |   |  |             |          |
| Sayfa: 1 /1   |                     |         |                                                                                                    |                                |                                                         |                                               |                                  |                                            |                                    |   |  | Yakınlaştır | r: 100 % |

#### Yatarak Tedavi – Başvuru Ekleme

1- Yatarak Tedavi Onayı alabilmek için "Başvuru Ekle" alanı seçilir.

| • Ay | aktan, Yata     | n Hasta Pro   | ovizy | von Sistem   | · *     | )/ |
|------|-----------------|---------------|-------|--------------|---------|----|
|      | İşlemler        |               |       | Aramalar     | 6       | 16 |
|      | Hak Sahipliği S | Sorgulama     |       | İş Listesi   |         |    |
| 14   | A01             | ?             |       | S01          |         |    |
| 1    | Başvuru Ekle    | İcmal Hazırla |       | Hizmet Kartı | Fatura  |    |
|      | A02             | A04           |       | 503          | 505     |    |
| na P | Hizmet Kartı    | Fatura Ekle   |       | İcmal        | Başvuru |    |
| X    |                 | А07           |       | 507          | 508     |    |
| 167  | Tedavi          |               |       | Такір        | Rapor   |    |
|      |                 |               |       | 509          | 510     |    |

2- Başvuru Tarihi (Yatış Tarihi olarak seçilmeli), TC Kimlik Numarası ve Sicil Numarası girilerek süreç başlatılır.

| ×                |                |                           |             |               | - KWMEDIIST2 - Kullanıcı K |                      |            |        |   |
|------------------|----------------|---------------------------|-------------|---------------|----------------------------|----------------------|------------|--------|---|
| 🕑 Başvuru Ekle   |                |                           |             |               | N                          | - 0/                 |            |        |   |
| Hasta            | ٩              | Provizyon(Başvuru)        | -           |               | 105                        |                      |            |        |   |
| Hasta            |                | Provizyon(Başvuru) Tarihi | 01.01.0001  | *             | 1                          | - 10                 | 10         |        |   |
| TCIN             |                | Sağık Tesisi              |             |               |                            |                      |            |        | * |
| Sicil Nu.        |                |                           |             | Hak Sahipliği | Sorgulama                  |                      | ×          |        | * |
| Adi              | Başvuru Tarihi | 05.03.2019 👻              |             | Sonuç         |                            |                      |            |        | - |
| Soyad            | TCKN/YKN       |                           | Yabanci mi? | Kod           |                            |                      |            |        | * |
| Cinsyet          | Sicil Nu.      |                           | Sorgula     | Mesaj         |                            |                      |            |        |   |
| Doğum Tarihi     |                |                           |             |               |                            |                      |            | Elde   |   |
| Vakinlik Kodu    |                |                           |             |               |                            |                      |            | k      |   |
| lik Balom Tarihi |                |                           |             |               |                            |                      | <b>.</b>   |        |   |
| Son Bakım Tachi  |                |                           |             |               |                            |                      |            | Düzelt |   |
| X CO             |                |                           |             |               |                            |                      |            |        |   |
| 2002             |                | Durama                    |             |               |                            |                      | Seç Vazgeç |        |   |
|                  |                | Provizyon Apklamasi       |             | 34            |                            |                      |            |        |   |
|                  |                |                           | Neni Kaydet |               | Karta Takip Ba             | <b>EQ</b><br>aşıvıru |            |        |   |

Yatarak tedavi onayı geriye dönük 10 güne kadar alınabilmektedir. Yatış tarihi rapordaki yatış tarihi ile uyumlu olmayan kayıtlar reddedilecek olup, ret verilen kayıtlar yeniden canlandırılamayacak ve yeni süreç başlatılması gerekecektir. Bununla birlikte ileri tarihli yatış onayı verilmemektedir.

Açılan ekranda;

- ✓ Provizyon (Başvuru) Tipi: "Diğer Başvuru (Acil Olmayan)",
- ✓ Tedavi Grubu: "Yatarak Tedavi"
- ✓ Tedavi Tipi: "Normal" (Yatışın devam etmesi durumunda; devam eden yatış için onay alınması gerekmekte olup bu aşamada "Tedavi Tipi" mutlaka "Uzayan Yatış" olarak seçilmelidir. Uzayan yatış talebi oluşturulabilmesi için onaylanan mevcut açık yatış talebi, taburculuk tarihi girilerek kapatılmalıdır.) seçilir ve "tahmini yatış süresinin" doktorun raporda öngördüğü süreyle uyumlu olması beklenir.

| ×                            |                            |   | Ayı                           | aktan, Yata | h Hasta Provizyon Sistem  | i - KWMEDIIST2        | - Kullanıcı Kabul Orta | mi                      |                              | _ e       |  |
|------------------------------|----------------------------|---|-------------------------------|-------------|---------------------------|-----------------------|------------------------|-------------------------|------------------------------|-----------|--|
| (A) R                        | asvuru Eklo                |   |                               |             |                           |                       |                        |                         |                              |           |  |
| Hatta                        |                            | ٩ | Provizvon(Basvuru)            |             |                           |                       |                        |                         |                              |           |  |
| Hasta                        |                            | • | Provizyon(Başvuru) Tarihi     | 5.11.2019   | ~                         |                       |                        |                         |                              |           |  |
| TCKN                         | 490.00                     |   | Səğlik Tesisi                 | -0240       | A POINT OF A DOCTOR       | 431 HISBNERO          | ALCORE IN A            | 14111                   |                              | · · · · · |  |
| Sici Nu.                     | 174                        |   | Takip Tipi                    | Normal      |                           |                       |                        | Provizyon(Begvuru) Tipi | Diğer Başvuru (Acil Olmayan) | -         |  |
| Adi                          | 10.01 (20.01)              |   | Tedavi Grubu                  | Yatarak T   | edavi                     |                       | -                      | Tedavî Tipî             | Normal                       | -         |  |
| Soyad Soyad Crisiyet Erkok * |                            |   | Brang                         | Aile Heki   | mliği Uzmanı              |                       |                        |                         |                              | · · ·     |  |
|                              |                            |   | Yatış Bilgileri               |             |                           |                       |                        |                         |                              |           |  |
| Doğum Tarihi                 | 1.0.00                     | ~ | Yaoş Tarihi                   |             | 5.11.2019 ~               |                       |                        |                         |                              |           |  |
| Yakınlık Kodu                | Yaknik Kodu Fert           |   | Yatş Nedeni ( Uygun Görülen 1 | Tani )      | J06.9 Akut üst solunum yo | lu enfeksiyonu, tar   | ıımlanmamış            |                         |                              | *         |  |
| İk Bakım Tarihi              |                            | ÷ | Tahmini Yatış Süresi          |             |                           |                       |                        |                         |                              |           |  |
| Son Bakım Tari               | hi                         | - | > İstek Açıklaması   Belge    | ler         |                           |                       |                        |                         |                              |           |  |
| Hak Sah                      | ibi                        |   | Doküman Yolu                  | Açıkları    | a Doküman Tipi            | Boyutu                |                        |                         | Ekle                         |           |  |
| TEKN                         | 2000042                    |   |                               |             |                           |                       |                        |                         |                              |           |  |
| Adi                          | oran tartiş                |   |                               |             |                           |                       |                        |                         | Aç                           |           |  |
| Soyadi                       | 000000                     |   |                               |             |                           |                       |                        |                         | Düzelt                       |           |  |
| Grubu                        | Çalışan Personel ve Yakını |   |                               |             |                           |                       |                        |                         |                              |           |  |
|                              |                            |   | Sonuç                         |             |                           |                       |                        |                         |                              |           |  |
|                              |                            |   | Kod                           |             |                           |                       |                        |                         |                              |           |  |
|                              |                            |   |                               |             |                           |                       |                        |                         |                              |           |  |
|                              |                            |   | Mesaj                         |             |                           |                       |                        |                         |                              |           |  |
|                              |                            |   |                               |             |                           |                       |                        |                         |                              |           |  |
|                              |                            |   |                               | •           | Ľ                         | ¥a [                  |                        |                         |                              |           |  |
|                              |                            |   |                               |             | Kaydet                    | Hizmet Karb T<br>Ekle |                        |                         |                              |           |  |

|                              | ///            |                                             |   |   |
|------------------------------|----------------|---------------------------------------------|---|---|
| Provizyon(Başvuru)           |                |                                             |   |   |
| Provizyon(Başvuru) Tarihi    | 28.02.2019     |                                             |   |   |
| Sağlık Tesisi                | 8              |                                             |   |   |
| Takip Tipi                   | Normal         | <ul> <li>Provizyon(Başvuru) Tipi</li> </ul> | 0 |   |
| Tedavi Grubu                 | Yatarak Tedavi | 👻 Tedavi Tipi                               | 0 |   |
| Branş                        | 8              |                                             |   |   |
| Yatış Bilgileri              |                |                                             |   |   |
| Vatış Tarihi                 | 28.02.2019     |                                             |   |   |
| Yatış Nedeni ( Uygun Görüler | n Tanı )       |                                             |   | - |
| Tahmini Yatış Süresi         |                |                                             |   |   |
|                              |                |                                             |   |   |

3- Hastanın durumunu ve **tahmini yatış süresini (öngörülen)** belirtir doktor raporu ile raporu destekleyecek bilgi ve belgeler (tahlil/tetkik sonuçları v.b) "belgeler" alanına eklenir. Özellikle belirtilmek istenen durumlar "istek açıklaması" alanında belirtilir.

| N               |                                  |   |                           | Ayaktan, Yata | an Hasta Provizyon Sistemi - KWMEDIIST2 - Kullanıcı I | Kabul Ortami |                 |                              | - 8 × |
|-----------------|----------------------------------|---|---------------------------|---------------|-------------------------------------------------------|--------------|-----------------|------------------------------|-------|
| €B              | asvuru Ekle                      |   |                           |               |                                                       |              |                 |                              |       |
| Hasta           | On-VE-RE ELADODU- ATMENIE (ELTID | ٩ | Provizyon(Başvuru)        |               |                                                       |              |                 |                              |       |
| Hasta           |                                  |   | Provizyon(Başvuru) Tarihi | 5.11.2019     | 19 ~                                                  |              |                 |                              |       |
| TCKN            | 200.000                          |   | Sağlık Tesisi             | ACENCE        | available when happened and                           | CIDERAL P    |                 |                              | · ·   |
| Sieil Nu.       | LINE CONTRACTOR                  |   | Takip Tipi                | Normal        |                                                       | ▼ Provizyor  | n(Başvuru) Tipi | Diğer Başvuru (Acil Olmayan) |       |
| Adi             | Onum Bullio                      |   | Tedavi Grubu              | Yatarak T     | Tedavi                                                | ▼ Tedavi Tip | pi              | Normal                       |       |
| Soyadi          | 00400000                         |   | Brang                     | Aile Hek      | kimliği Uzmanı                                        |              |                 |                              |       |
| Cinsiyet        | Erkek                            | ~ | Yatış Bilgileri           |               | Doküman Ekle                                          | ×            |                 |                              |       |
| Doğum Tarihi    | 1.3.19                           | ~ | Vatg Tarihi<br>Dokr       | man Yolu      |                                                       | Dokiman Sac  |                 |                              |       |
| Yakınlık Kodu   | Fert                             |   | Vatş Nedeni ( Uygı Dok    | man Tipi      | Ranor                                                 | w l          |                 |                              |       |
| İk Bakım Tarihi | 1                                | ~ | Tahmini Yatış Süres       | man ope       | Napor                                                 |              |                 |                              |       |
| Son Bakım Tari  | ini                              |   | Sistek Açıklaması Açık    | ama           |                                                       |              |                 |                              |       |
| Hak Sah         | ibi                              |   | Doküman Yolu              |               |                                                       |              |                 | Elde                         |       |
| TCKN            | 498.000                          |   |                           |               |                                                       |              |                 |                              |       |
| Adi             | CONVERSE OF THE OWNER            |   |                           |               | Ka                                                    | aydet Vazgeç |                 | Aç                           |       |
| Soyadi          | overster                         |   |                           |               |                                                       |              |                 | Düzelt                       |       |
| Grubu           | Çalışan Personel ve Yakını       |   |                           |               |                                                       | . v          |                 |                              |       |
|                 |                                  |   | Sonuç                     |               |                                                       |              |                 |                              |       |
|                 |                                  |   | Kod                       |               |                                                       |              |                 |                              |       |
|                 |                                  |   |                           |               |                                                       |              |                 |                              |       |
|                 |                                  |   | Mesaj                     |               |                                                       |              |                 |                              |       |
|                 |                                  |   |                           |               |                                                       |              |                 |                              |       |
|                 |                                  |   |                           | <u> </u>      |                                                       | <u>Pa</u>    |                 |                              |       |
|                 |                                  |   |                           |               | i <b>Kaydet</b> Hizmet Kartı Takip B<br>Ekle          |              |                 |                              |       |

Yukarıda belirtilen hususlara aykırı kayıtlar reddedilecek olup, ret verilen kayıtlar yeniden canlandırılamayacak ve yeni süreç başlatılması gerekecektir.

4- Söz konusu talepler Bankamızca değerlendirilecek olup, ilgili talep sürecinin son aşamasının **"onaylandı"** olarak görülmesi durumunda Bankamızca yatış onayı verilmiş olacaktır.

| Ayaktan, Yatan Hasta Provizyon Sistemi - KWMEDIIST2 - Kullanici Kabul Ortami                                                                                                    | - é                            | ۶× |
|----------------------------------------------------------------------------------------------------|--------------------------------|----|
| (P. 2/17979)   Oto, Oppylandy                                                                                                    |                                |    |
| (P_547676) Oto. Onaylandi                                                                                                    |                                |    |
| Hasta A Projectional Section 19 10 2019.                                                                                                    |                                |    |
| TON americana Characteristics of the second state watch allowed in the second state of the second state of |                                |    |
| Sci Nu. (Ji Ni) Sci Tai Numari Numari N                                                                                                    | Nilar Resource (Aril Oleanore) |    |
| A6 DOVIDED DOVIDED DOV |                                |    |
| Soyed advantation                                                                                                    | Normai -                       |    |
| Chajyet Erkak Chajyet                                                                                                    |                                |    |
| Dopum Tanin Mill #11                                                                                                    |                                |    |
| Vaknik Kodu Fert                                                                                                    |                                |    |
| Topam Vetg Siresi (Ugun Görülen Tam) Adenovirüs, diğer bölümlerde sınıfanmış hastakların etkeni                                                                                                    | •                              |    |
| Hak Sahibi                                                                                                    | 3                              |    |
| 2 Uppu Gorden Bennin teg Sores                                                                                                    |                                | 0  |
| Ad DOW UMAL                                                                                                    |                                |    |
| Soyad in a minimum later Apiramas                                                                                                    |                                |    |
| Grubu Calgan Personel ve Yakın *                                                                                                    |                                |    |
| Provizyon Apkiamas                                                                                                    |                                |    |
| Takip                                                                                                    |                                |    |
| Takip Numarasi T_75228 Banka / Doltor Açilamasi                                                                                                    |                                |    |
| PeologenBagurus) Tanhi 18.10.2019 ···                                                                                                    |                                |    |
| Telip Teli Normal - Povlapon Nu. P_347878 Telip Nu. T_75228                                                                                                    | Bepuru Nu. B_22814             | 1  |
| Tedevi Gubu Vatarak Tedavi ** Belgeler                                                                                                    |                                |    |
| Tedevi Tipi Normal Tipi Doküman Açıklama Doküman Tipi Boyutu                                                                                                    |                                |    |
| Polizjon(Bapuru) Toi Diğer Bapuru (Acil OL. * rapor Rapor 11.05KB                                                                                                    |                                |    |
| G 🛛 🗳 🗐 🕹 🗧                                                                                                    |                                |    |
| ljatel Et Kaydat Hamet Kart Fakura Eke Venile Provitijon                                                                                                    |                                |    |

5- Banka tarafından yapılacak değerlendirme sonucu "Aramalar" modulündeki "Başvuru" butonu ile takip edilebilecektir.

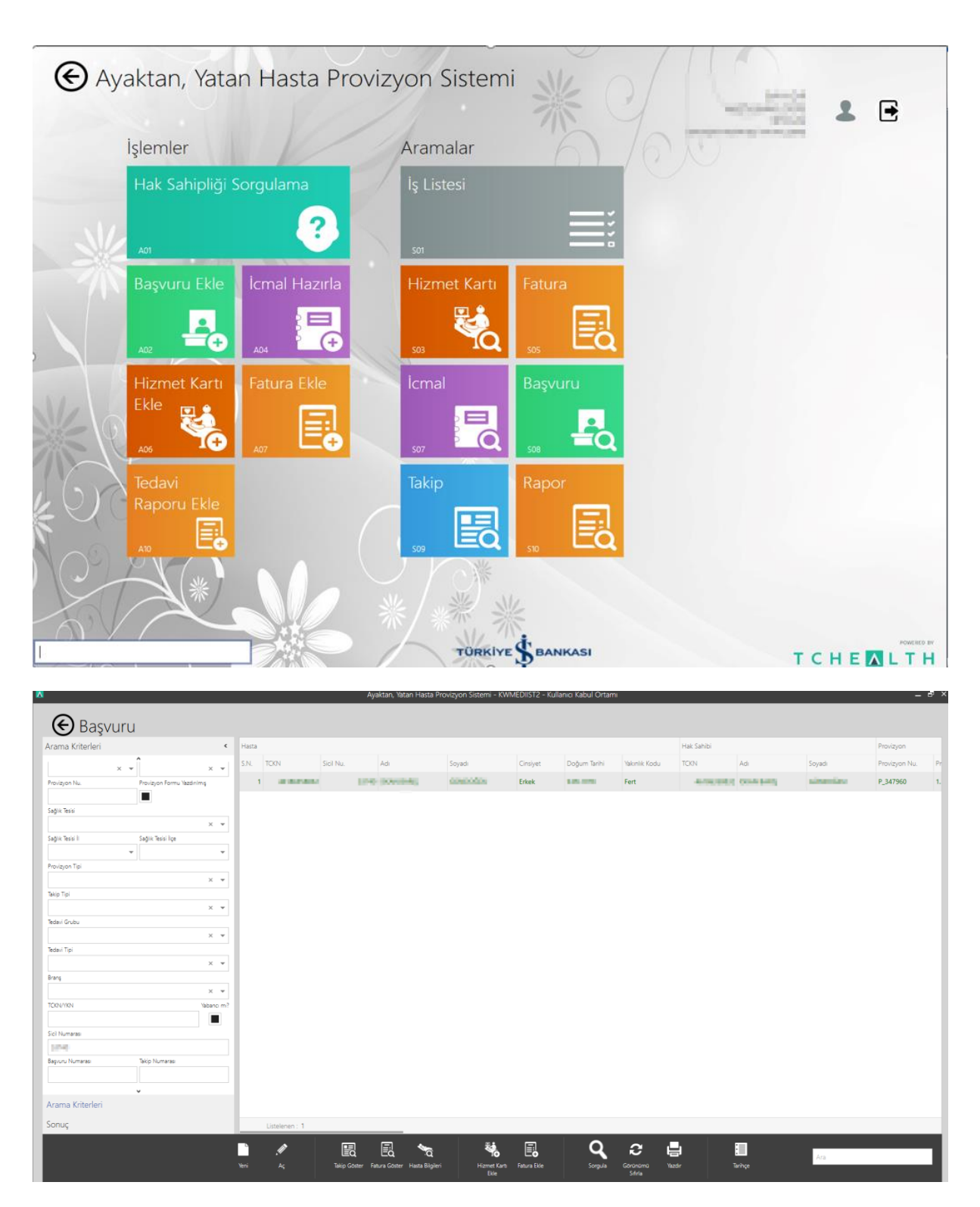

6- "Provizyon Formunu" yazdırmak için taburculuk tarihinin mutlaka doldurulması gerekmektedir. Taburculuk tarihi, tedavi amaçlı yatış olarak yatılan sürelerle uyumlu olmalıdır. Örneğin; tedavi amaçlı yatışın devamında hastanın yoğun bakım ünitesine alınması veya ameliyat olması durumunda taburculuk tarihi, yoğun bakım ünitesine alındığı tarih veya paket gün sayısı da dikkate alınarak ameliyata alındığı tarih olarak girilmelidir. Hastanın tekrar servise alınması durumunda yeni bir süreç başlatılmalıdır.

| N |                     |              |                        |                  |                                     | Ayaktan, Yatan Hasta Provizyon Sistemi - KWMEDIIST2 - Kuliano Kabul Ortami 🥏 🛪 |  |  |  |  |  |
|---|---------------------|--------------|------------------------|------------------|-------------------------------------|--------------------------------------------------------------------------------|--|--|--|--|--|
|   | €                   |              |                        |                  | (P_343                              | 520)   Onaylandı                                                               |  |  |  |  |  |
|   | Hasta               |              |                        |                  | Sağlık Tesisi                       | • v construction of a star star star star star star star st                    |  |  |  |  |  |
|   | TOKN                |              | 10000                  |                  | Takip Tipi                          | Normal · Provizyontilepunu) Tei Diğer Başıuru (Acil Olmayan) · ·               |  |  |  |  |  |
|   | Sici Nu.            |              | 10.00                  | -11              | Tedavi Grubu                        | Vatarak Tedavi 🗠 Tedavi Tipi Normal 🔍                                          |  |  |  |  |  |
|   | Adi                 |              | 10.00                  | -11              | Brang                               | Alerji Hastaliklari <- İç Hastaliklari                                         |  |  |  |  |  |
|   | Soyadi              |              | 439                    | -11              | Taburcu Tarihi                      | 6.02.2019 •                                                                    |  |  |  |  |  |
|   | Cinsiyet            |              | Kadin                  |                  | Yatış Tarihi                        | 3022019 •                                                                      |  |  |  |  |  |
|   | Doğum Tarihi        |              | 100.005                |                  | Yatış Nedeni ( Uygun Görülen Tanı ) | A grubu streptskok, diğer bölümlerde sınıflanan hastalıkların etkeni           |  |  |  |  |  |
|   | Yakınlık Kodu       |              | Fert                   | -11              | Tahmini Yatış Süresi                | 3                                                                              |  |  |  |  |  |
|   | Toplam Yatış Süresi |              |                        |                  | Uygun Görülen Tahmini Yatış Süresi  | 3                                                                              |  |  |  |  |  |
|   | Hak Sahibi          |              |                        | Kismi Ödeme mi?  |                                     |                                                                                |  |  |  |  |  |
| þ | TON JOB MAN         |              |                        | İstek Açıklaması |                                     |                                                                                |  |  |  |  |  |
|   | Adi                 | Ad           |                        |                  | 2 ala una dat                       |                                                                                |  |  |  |  |  |
|   | Soyadi              | d            |                        |                  | Provizyon Açıklaması                | a gen sygense                                                                  |  |  |  |  |  |
|   | Grubu               | Çalışan Pers | ionel ve Yakını        |                  |                                     | nečen svojnu prelužne u drža selu                                              |  |  |  |  |  |
|   | Table               |              |                        |                  | Banka / Doktor Agiklaması           |                                                                                |  |  |  |  |  |
|   | акір                |              |                        | -                |                                     | 3 GUN UTGURUUK                                                                 |  |  |  |  |  |
|   | Takip Numarasi      |              | T_70987                | -81              | Provizyon Nu.                       | P_343520 Telip Nu. T_70967 Bapuru Nu. 8_19196                                  |  |  |  |  |  |
|   | Provizyon(Bagvuru)  | Tarihi       | 3.02.2019              | × .              | Belgeler                            |                                                                                |  |  |  |  |  |
|   | Тәкір Тірі          |              | Normal                 | -                | Doküman A                           | pklama Doküman Tipi Boyutu                                                     |  |  |  |  |  |
|   | "ledavi Grubu       |              | Yatarak Tedavi         | × .              | TEST BELGE                          | Rapor 12.57KB                                                                  |  |  |  |  |  |
|   | Tedavi Tipi         |              | Normal                 | × .              |                                     |                                                                                |  |  |  |  |  |
|   | Provizyon(Bagvuru)  | Tipi         | Diğer Başvuru (Acil Ol |                  |                                     |                                                                                |  |  |  |  |  |
| Γ |                     |              |                        |                  | G                                   |                                                                                |  |  |  |  |  |
|   |                     |              |                        |                  | lptal Et                            | Kaydet Hzmet Karls Fatura Ekle Vienile Provizijon<br>Ekle Formu Visadir        |  |  |  |  |  |

7- Provizyon formu olarak ekran görüntüsü kabul edilmeyecektir.

# 1.3 Hizmet Kartı Ekle

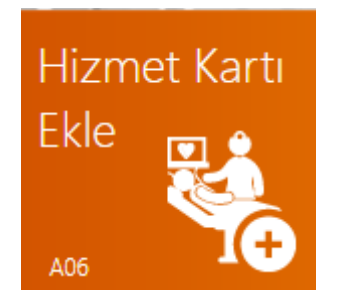

Oluşturulan başvurudan sonra geçilecek aşama "**Hizmet Kartı Ekle**" aşamasıdır. Hastaya uygulanacak bütün hizmetler bu aşamada eklenir.

#### Ayakta Tedavi – Hizmet Kartı Ekle

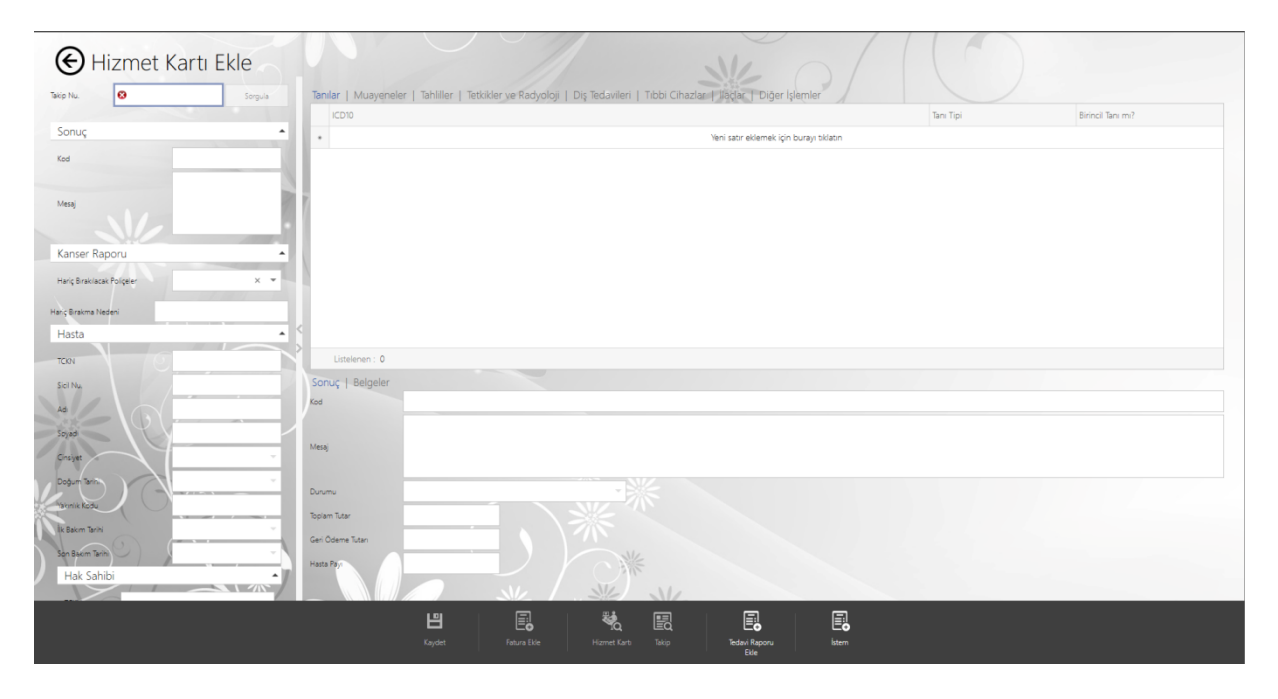

"Takip Nu." Alanına başvuru esnasında verilen takip numarası yazılarak sorgulama işlemi yapılır. Sol taraftaki Grid içerisinde hastaya ait bilgiler gelecektir. İlk olarak "**Tanılar**" tabının altından hastalık süreci ile ilgili olan tanı seçilir. Hastanın muayene hizmeti "**Muayeneler**" tabı altından seçilir. Hastanın tahlil (Kan tahlili, İdrar tahlili, Biyokimya, Hepatit, Hormon vb.) hizmetleri "**Tahliller**" tabı altından seçilir. Aynı zamanda tetkik radyoloji işlemleri var ise "**Tetkik ve Radyoloji**" tabından istenilen işlemleri kodları ya da isimleri ile seçerek devam edebilirsiniz. Hizmet kartına ilaç girilmesi durumunda tüm İlaç Fiyat Listesi "İlaçlar" tabı altında mevcuttur. Tıbbi malzeme girilmesi durumunda "**Tıbbi** Cihazlar" tabı altında SUT kodlu – Barkodlu tıbbi cihazlar bulunmaktadır. SUT kodu olmayan tıbbi cihazlar Tıbbi Cihaz Türü olarak Barkodlu seçeneği seçilerek Barkod alanına elle barkodun girilmesiyle hizmet kartına eklenmektedir. "Diğer İşlemler" tabı altında ise muayene hizmetleri, tahliller, tetkik ve radyolojik işlemler dışında kalan hizmetler bulunmaktadır.

Hizmetler tamamlandığında "**Kaydet**" butonu yardımı ile kaydedilerek girilen hizmetlerin hesaplanması sağlanır. Bu alanda Banka tarafından belirlenen kurallar işletilecektir. Bundan dolayı sonuç bölümündeki açıklamalar dikkate alınmalıdır.

#### Yatarak Tedavi – Hizmet Kartı Ekle

Bir önceki kısımda anlatılan hizmet girişleri Tedavi Grubu "Ayakta Tedavi" olarak giriş yapılmış provizyonlar için kullanılan ekranlardı. Yatarak tedavilerde ise henüz provizyon ekleme aşamasında farklı yapılar karşımıza çıkmaktadır.

Tedavi Grubu olarak "**Yatarak Tedavi**" seçilmiş hastalarda henüz başvuru ekleme ekranında iken aşağıda ekran görüntüsünde de görüldüğü üzere "**Yatış Bilgileri**" tabı alanı otomatik olarak gelecektir. Bu alan Yatarak Tedavilerde ameliyat olan veya yatış işlemi gerçekleştirecek olan hastalar içindir. "Yatış Tarihi" alanı Provizyon(Başvuru) Tarihi olarak ototmatik gelecektir.

"Yatış Nedeni (Uygun Görülen Tanı)" alanı hastanın yatışı için doktor tarafından uygun görülen tanıdır. Bu alanda ICD10 kodlu tanı seçilecektir. "Tahmini Yatış Süresi" alanı hastanın kaç gün yatış alacağını belirtir. Bu alan numeriktir.

| Provizyon(Başvuru)           |                |                                             |   |  |
|------------------------------|----------------|---------------------------------------------|---|--|
| Provizyon(Başvuru) Tarihi    | 28.02.2019     |                                             |   |  |
| iağlık Tesisi                | 8              |                                             |   |  |
| akip Tipi                    | Normal         | <ul> <li>Provizyon(Başvuru) Tipi</li> </ul> | 8 |  |
| fedavi Grubu                 | Yatarak Tedavi | 👻 Tedavi Tipi                               | 8 |  |
| iranş                        | 8              |                                             |   |  |
| Yatış Bilgileri              |                |                                             |   |  |
| Yatış Tarihi                 | 28.02.2019     |                                             |   |  |
| Yatış Nedeni ( Uygun Görüler | n Tani )       |                                             |   |  |
|                              |                |                                             |   |  |

Tahmini Yatış Süresi girilmiş ve başvurusu eklenmiş hastalarda Hizmet Kartı Ekle ekranında 4 adet farklı tab açılacaktır. Bunlar;

- 1. Konsültasyonlar: Konsültasyon girişlerinin yapılması için kullanılması gereken hizmetler
- 2. Paket ve Girişimler: Paket ameliyatlar ve doğum hizmetlerinin bulunduğu ekran

| 🕞 Hizmet Kartı Ekle             |                                                                                                    |                                                               |
|---------------------------------|----------------------------------------------------------------------------------------------------|---------------------------------------------------------------|
| Takip Nu. T_1778638 Sorgula     | Tanılar   Muayeneler   Tahliller   Tetkikler ve Radyoloji   Diş Tedavileri   Tibbi Cihazlar   İlaçlar   Diğer İşlemler   Konsültasyon | Jar   Paket ve Girişimler   Ameliyat Girişi   Yatış Bilgileri |
|                                 | ICD10                                                                                                    | Tanı Tipi Birincil Tanı mı?                                   |
| Sonuç 🍝                         | + Yeni satır eklemek için burayı tiklatın                                                                                             |                                                               |
| Kod 1<br>İşlem Başanlı.         |                                                                                                    |                                                               |
| Mesaj                           |                                                                                                    |                                                               |
| Kanser Raporu 🔺                 |                                                                                                    |                                                               |
| Həriç Brakılacak Polçeler 🛛 🗙 💌 |                                                                                                    |                                                               |
| Harig Birakma Nedeni            |                                                                                                    |                                                               |
| Hasta 👻                         |                                                                                                    |                                                               |
| Takip 👻                         | Listelenen : 0                                                                                                    |                                                               |
| Başvuru 🔺                       | Sonuç   Belgeler                                                                                                    |                                                               |
| Başıuru Numarası B_1556646      | Kod                                                                                                    |                                                               |
| Başıuru Tarihi 🗸                |                                                                                                    |                                                               |
| Sağlık Tesisi 🗸                 | Mesaj                                                                                                    |                                                               |
| Grubu Çalışan Personel ve Y 👻   |                                                                                                    |                                                               |
|                                 | Duumu                                                                                                    |                                                               |
|                                 | Toplam Tutar                                                                                                    |                                                               |
|                                 | Geri Ödeme Tutarı                                                                                                    |                                                               |
|                                 | Hasta Pays                                                                                                    |                                                               |
|                                 |                                                                                                    |                                                               |
|                                 |                                                                                                    |                                                               |
|                                 | Cydet Fabra Bile Hame Kark Bile Bile Bile Bile Bile Bile Bile Bile                                                                    |                                                               |

| Ameliyat         |              |   | Operasyonlar |          |  |        |                 |                |         |                    |
|------------------|--------------|---|--------------|----------|--|--------|-----------------|----------------|---------|--------------------|
| Tarihi           | 12.05.2020   | ÷ | Sira Nu. 1   | Ameliyat |  | Yöntem | Operasyon Şekli | Operasyon Tipi | Doktoru | Anestezi Doktoru E |
| Operatör         | $\checkmark$ |   | •            |          |  | -      |                 |                |         |                    |
| 1.Asistan        |              |   |              |          |  |        |                 |                |         |                    |
| 2.Asistan        |              |   |              |          |  |        |                 |                |         |                    |
| 3.Asistan        |              |   |              |          |  |        |                 |                |         |                    |
| 4.Asistan        | 4            |   |              |          |  |        |                 |                |         |                    |
| Anestezi Li      | ~            |   |              |          |  |        |                 |                |         |                    |
| Tibbi Gaz        |              |   |              |          |  |        |                 |                |         |                    |
| AKÜ              | $\checkmark$ |   |              |          |  |        |                 |                |         |                    |
| Paket            |              |   |              |          |  |        |                 |                |         |                    |
| Sabit Birim      |              |   |              |          |  |        |                 |                |         |                    |
| Sonuç   Belgel   | ler          |   |              |          |  |        |                 |                |         |                    |
| Kod              |              |   |              |          |  |        |                 |                |         |                    |
|                  |              |   |              |          |  |        |                 |                |         |                    |
| Mesaj            |              |   |              |          |  |        |                 |                |         |                    |
|                  |              |   |              |          |  |        |                 |                |         |                    |
| Durumu           |              |   |              | ~        |  |        |                 |                |         |                    |
| Toolam Tutar     |              |   |              |          |  |        |                 |                |         |                    |
| Cur Odana Tata   |              |   |              |          |  |        |                 |                |         |                    |
| Gen üdeme lutari |              |   |              |          |  |        |                 |                |         |                    |
| Hasta Payr       |              |   |              |          |  |        |                 |                |         |                    |
|                  |              |   |              |          |  |        |                 |                |         |                    |

#### 3- Ameliyat Girişi: HUV ameliyatlarının girişinin yapıldığı ekran

Ameliyat Girişi ekranında dikkat edilmesi gereken hususlar:

- Sistem otomatik olarak Operatör Anestezi Doktoru AKÜ (Ameliyathane Kullanım Ücreti) seçeneklerini seçili olarak getirecektir. Bu hizmetler dışında girilmesi gereken durumlar olduğunda sol tarafta Ameliyat başlığı altında yer alan seçeneklerden hangi hizmet girilmesi gerekiyorsa kullanıcı tarafından seçilmelidir.
- Özel Durum olarak adlandırılan alanda ise HUV tarafından belirlenmiş olan kriterler yer almaktadır.
   Bu kriterlere göre hesaplamalar farklılık göstermektedir. Yine bu alan hastanın durumuna göre hangi kriterlere uygun ise o kriterlerin seçilmesi gerekmektedir. Bu alan zorunlu değildir.

4- Yatış Bilgileri: ODA-REFAKAT ve YATAK hizmetlerinin girişinin yapıldığı ekran

| Tani | nlar   Musveneler   Tahtiller   Tahtiller   Tahtiler ve Radvolori   Dis Tedaviler   Tibbi Cihaztar   Ilaciar   Dider Idemier   Konsultasyonalar   Paket ve Girisimler   Amelivat Girisi   Yatta Bilgileri |        |                      |                    |      |         |       |  |  |
|------|----------------------------------------------------------------------------------------------------|--------|----------------------|--------------------|------|---------|-------|--|--|
|      | Hizmet Tarihi                                                                                                    | Hizmet | Yatış Başlama Tarihi | Yatış Bitiş Tarihi | Adet | Doktoru | Branş |  |  |
| •    |                                                                                                    |        |                      |                    |      |         |       |  |  |
| -    |                                                                                                    |        |                      |                    |      |         |       |  |  |

Yatış bilgileri ekranı hastanın yatak-oda-refakat bilgilerinin belirtildiği ekrandır. Yatış bilgisi girilen hizmetlerde Yatış Başlama Tarihi – Yatış Bitiş Tarihi girilmesi gerekmektedir. Sistem aynı hizmetin birden çok satırda girilmesine izin vermeyecek ve kullanıcıdan tarihe göre kaç gün yatış yapılacak ise o sayıda "**Adet**" kısmına yazılması gerekmektedir. Örneğin 01.01.2018 de 2 gün yatak girilmesi gereken bir hasta için Yatış Başlama Tarihine 2 gün eklenmeli ve Yatış Bitiş Tarihi buna göre belirlenmelidir.

Yatarak Tedaviler, Bankanın İKYB/Sosyal İşler Birimi tarafından "**Onay**" gerektiren işlemlerdir. Yatarak Tedavi seçilmiş bir hastaya yatış işlemi hizmeti sunulduğu zaman hizmet kartı durumu kaydet butonuna bastıktan sonra "**İSTEK**" olacaktır. İstek durumunda olan hizmet kartı Bankanın ilgili birim tarafından gerekli incelemeler yapılıp "**Onay**" verilir ise daha sonrasında faturalandırma aşamasına geçilebilecektir. "**İptal**" veya "**Ret**" verilen hizmet kartları hastane tarafından gerekli düzeltmeler, belge eklemeleri yapıldıktan sonra tekrar Bankanın ilgili biriminin onayına düşecek ve yine gerekli incelemeler sonrasında Bankanın ilgili birimi tarafından **"Onay"** verebilecek ve faturalandırma yapılabilecektir.

#### 1.4 Fatura Ekle

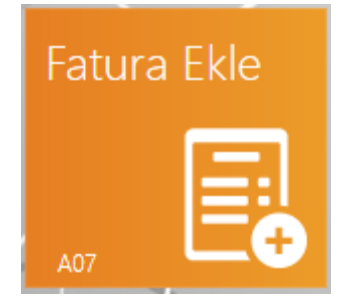

Girilen hizmetlerin tüm süreçleri tamamlandıktan sonra geçilecek aşama "**Fatura Ekle**" aşamasıdır. Bu aşamada hastanın hizmetleri faturalandırılır. (2.3 maddesinde de belirtildiği üzere fatura, "hastane sisteminde e-fatura/fatura kesilmiş kesinleşen provizyonları" ifade etmektedir.)

| Eatura Ekle   | Nie of ( C)                                                                           |
|---------------|---------------------------------------------------------------------------------------|
|               |                                                                                       |
| akip Nu.      | Sogua Fatura                                                                          |
| Sonuç         | A Stage Test                                                                          |
| Kod           | Facua Birth Facua Reference Nu. Hyper Rational Reference Nu. Internet Topican Topican |
|               | Takipler   Belgeler                                                                   |
| Mesaj         | Takip Nu. Sağlık Tesisi Protokol N., Taburcu Kodu Taburcu Açıllaması                  |
| NV.           |                                                                                       |
| Başvuru       |                                                                                       |
| Pana Manakan  |                                                                                       |
| Annual Table  |                                                                                       |
| agyuru lanni  | Litalaren : 0                                                                         |
| NG K IESS     | Source                                                                                |
| Grubu         |                                                                                       |
| Hasta         | . Kod                                                                                 |
| TCKN          |                                                                                       |
| Siel Nu.      | Meaj                                                                                  |
| Ad            |                                                                                       |
| Soved         | Habus selim Nu.                                                                       |
| Creiver       | Facua Dan                                                                             |
| Patrie Tariti | Takip Nu. Geri Öderne Tutar Hasta Payn Toplam Tutar                                   |
|               |                                                                                       |
| Hak Sabibi    | 300                                                                                   |
|               |                                                                                       |
| TCRN          |                                                                                       |

"Takip nu." alanına başvuru esnasında verilen ve Hizmet Kartı ekle aşamasında kullandığınız hastaya ait takip numarasını yazarak sorgulama işlemi yapılır. Ekranın sol tarafındaki gridde hastaya ve başvuruya ait bilgiler gelecektir. Sağ grid üzerinden "**Sağlık Tesisi**" alanı bağlı olduğunuz sağlık tesisi bilgisi seçili bir şekilde gelecektir. "Fatura Tarihi" alanına faturanın kesilme tarihinin girişini yaparak devam edebilirsiniz. "Fatura Referans Nu." alanına fatura ait referans numarası yazılacaktır, "İstenen Toplam Tutar" alanı dolu gelecektir.

**Takipler** | **Belgeler** tabı hastanın taburculuk bilgilerinin doldurulması gereken alandır. Hastanın taburculuk bilgileri tamamlandıktan sonra "**Kaydet**" butonu yardımı ile fatura oluşturma sürecimiz tamamlanmış olup "**Fatura Dökümü**" butonu ile oluşturulan faturanın dökümünü alabilirsiniz.

# 1.5 İcmal Hazırla

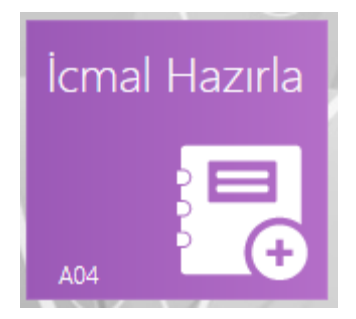

Sağlık tesisi tarafından oluşturulmuş olan faturaların paketlenin geri ödeme kurumuna gönderilmesini sağlayan ekrandır.

| Δ                                                 | Ayaktan, Yatan Hasta Provizyor | Sistemi - KWMEDIIST1 - Kullanıcı Kabul Ortamı |                                          | - 8             |
|---------------------------------------------------|--------------------------------|-----------------------------------------------|------------------------------------------|-----------------|
| Eicmal Hazırla                                    |                                | NA                                            |                                          |                 |
| Icmal                                             | <ul> <li>Arama</li> </ul>      |                                               |                                          |                 |
| Sadik Tessi                                       | Fatura Referans Nu.            | Fatura Başlama Tarihi                         | Fatura Bitig Tarihi                      |                 |
|                                                   |                                |                                               | • •                                      | Faturalan Getir |
| istek Açıklaması 😢                                | Faturalar                      |                                               |                                          |                 |
|                                                   | Fatura                         |                                               |                                          |                 |
| Tedavi Grubu Tipi 😮                               | Fatura Teslim Nu. 4 Fatura     | Tarihi Fatura Referans Nu. E Fatura Nu.       | Fatura Tutarı 🤅 Fatura KDV Sağlık Tesisi | Durumu E-Durumu |
| Son lcmal Bilgisi                                 |                                |                                               |                                          |                 |
| Icmai Nu. Icmai Tarihi Durumu                     |                                |                                               |                                          |                 |
| •                                                 | · ·                            |                                               |                                          |                 |
| En Yüksek Tarihli Fatura Sayısı Tedavi Grubu Tipi |                                |                                               |                                          |                 |
|                                                   | -                              |                                               |                                          |                 |
|                                                   |                                |                                               |                                          |                 |
| İstek Acıklaması                                  | 1.1                            |                                               |                                          |                 |
| 1.4                                               |                                |                                               |                                          |                 |
| Sonuc                                             |                                |                                               |                                          |                 |
|                                                   |                                |                                               |                                          |                 |
| Kod                                               |                                |                                               |                                          |                 |
|                                                   |                                |                                               |                                          |                 |
| Mesaj (                                           |                                |                                               |                                          |                 |
|                                                   |                                |                                               |                                          |                 |
| Durumu                                            |                                |                                               |                                          |                 |
|                                                   |                                |                                               |                                          |                 |
|                                                   | Listelenen : 0                 |                                               | ET:                                      |                 |
|                                                   |                                | E NA                                          |                                          |                 |
|                                                   |                                | 8                                             |                                          |                 |
|                                                   | Veni                           | Kaydet İcmai Göster                           |                                          |                 |
|                                                   |                                |                                               |                                          |                 |

"Sağlık Tesisi" alanı, bağlı olduğunuz sağlık tesisi seçili olacak şekilde gelecektir. "İstek Açıklaması" alanı, yapmış olduğunuz icmalin açıklaması olacak şekilde doldurulması gereken alandır. Yapacağınız icmal içindeki faturaların ayaktan veya yatan ayrımı "Tedavi Grubu Tipini" seçerek yapabilirsiniz. İcmaller minimum 50, maksimum 100 adetlik faturalardan oluşabilecektir. İlgili ay içerisinde 50 adet fatura oluşmamışsa izleyen ay icmali yapılamayan faturalar için sayıdan bağımsız olarak icmal oluşturulabilecektir. Zorunlu alanlar doldurulduktan sonra ekranın sağ üst köşesinde bulunan "Faturaları Getir" butonu ile ilgili faturalar ekrana dökülecektir. Seçiminiz sonrası "Kaydet" butonu yardımı ile seçilen faturalar paketlenip geri ödeme kurumuna gönderilecektir.

İcmal geri ödeme kurumuna ulaştıktan sonra ilk aşaması **"İnceleniyor"** olacaktır. Bu aşamada Bankanın İKYB/Sosyal İşler Birimi fatura üzerinden **"Kesinti"** yapabilir, faturanınızı **"İade"** edebilir, **"Ret"** edebilir. İade edilen fatura veya icmal üzerinde Bankanın ilgili birim tarafından belirtilen düzeltmeler yapıldıktan sonra tekrar gönderilebilir.

Not: İşlemlerin sonuçlarına ilişkin iade, ret ve onay durumlarında sağlık tesisi kullanıcısına bilgilendirme mesajı gönderilecektir.

# 1.6 Tedavi Raporu Ekle

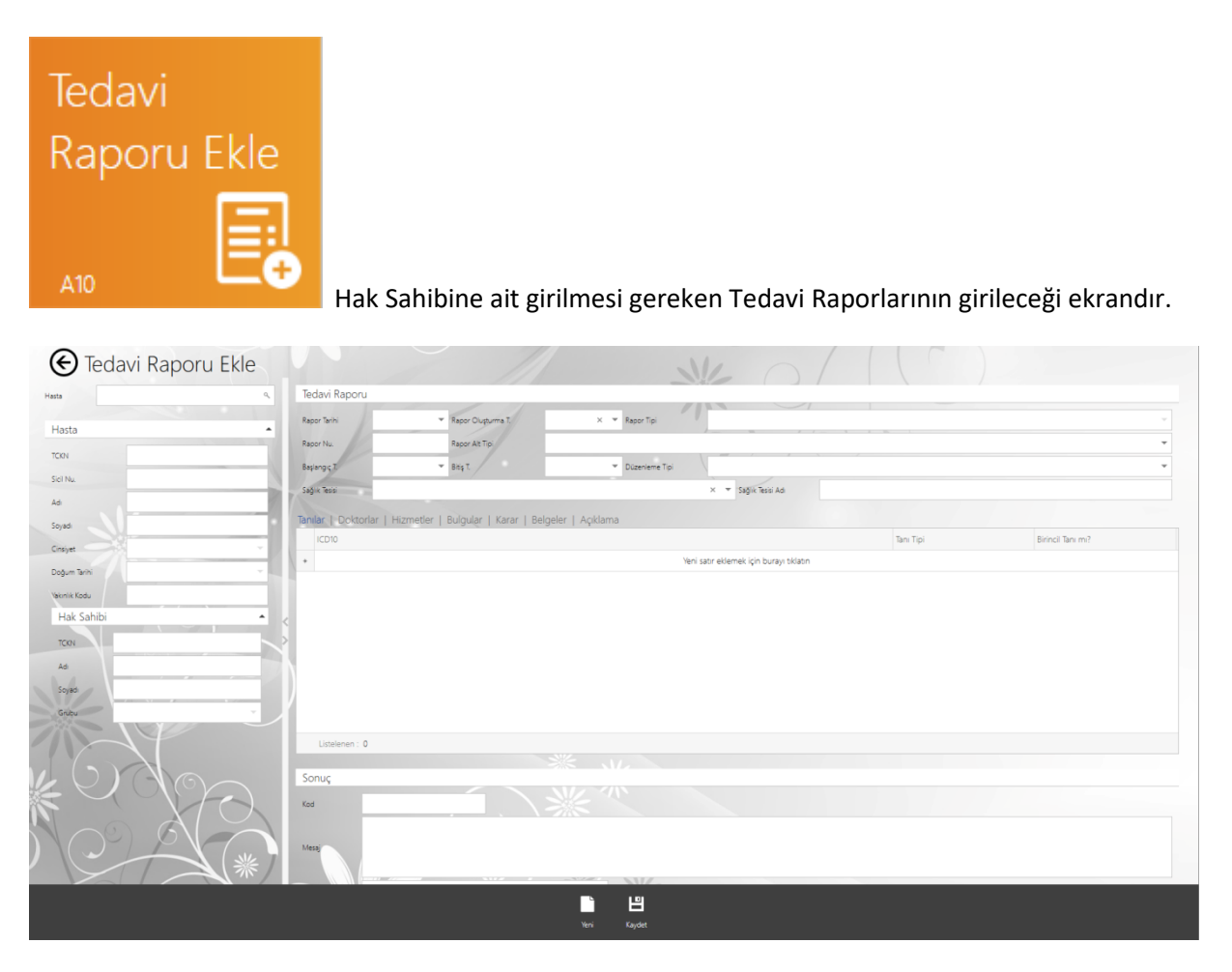

Hak sahibinin alacağı rapor dâhilinde ilgili tanımlamalar yapılarak "**Kaydet**" butonu yardımı ile rapor girişi sonlandırılır.

Kişiye girilen tedavi raporu Bankanın İKYB/Sosyal İşler Biriminin onayına düşecektir. Bankanın ilgili birimi rapor ile ilgili inceleme – araştırmalarını yaptıktan sonra rapora "Onay" verebilir, "Ret" edebilir veya "İptal" edebilir. Onay verilen raporlar mensubun hizmet girişlerinde kullanılacaktır. Ret ve iptal edilen tedavi raporları için sağlık tesisinin doğru bilgiler ile tedavi raporu ekle menüsü üzerinden tekrar rapor girişi yapmaları gerekmektedir.

Psikiyatri, Fizik Tedavi v.b. işlemleri Bankanın İKYB/Sosyal İşler Birimi tarafından "**Onay**" gerektiren işlemlerdir. Herhangi bir mensuba psikiyatri veya fizik tedavi hizmeti girilen hizmet kartları kaydet butonuna bastıktan sonra durumunun "**İstek**" olduğu görülecektir. Bu durum Bankanın ilgili birimi tarafından incelenip onaylandıktan sonra işlemlerin yapılacağını göstermektedir. Tüm tedavi raporu işlemleri ekinde belge istenilen işlemlerdir. Örnek olarak Fizik Tedavi işlemleri için girilen hizmet kartının ekinde mensuba ait Fizik Tedavi Raporunun da **"Belgeler"** kısmından girilmesi gerekmektedir. Aksi takdirde Fizik Tedavi Raporu girilmeyen işlemlerde hizmet kartı kaydet dedikten sonra hizmet kartını kaydetmeyecek ve **"Bu hizmet için ekinde 5 numaralı tedavi raporu girilmelidir. Tedavi Raporu ekle butonu ile ilgili rapor ekleyebilirsiniz.(Örn: 5 Nu = Fizik tedavi raporu,1 Nu =Psikiyatri raporu)"** şeklinde bir uyarı verecektir. Hizmet kartını kaydedebilmek için Fizik tedavi raporunun girilmesi gerekmektedir.

Tedavi Raporu giriş aşamasında farklı tedavi raporu alt tiplerinde ekranda farklı alanlar açılacaktır. Aşağıda belirtmiş olduğumuz rapor alt tipine ait rapor girişlerinde bu ekranların açıldığını göreceksiniz.

- Konuşma Terapisi
- Tüp Bebek Tedavisi
- Ovulasyon Induksiyonu
- Intra Uterin Inseminasyon (Aşılama)

#### Konuşma Terapisi

| Tedavi Raporu      |                                          |                                    |                                   |           | *                 |
|--------------------|------------------------------------------|------------------------------------|-----------------------------------|-----------|-------------------|
| Rapor Tarihi       | 28.02.20' 💌 Rapor Oluşturma T.           | × 👻 Rapor Tipi                     | Tedavi                            |           | ~                 |
| Rapor Nu.          | 😵 Rapor Alt Tipi K                       | onuşma Terapisi                    |                                   |           | -                 |
| Başlangıç T.       | 28.02.20' 🔻 Bitiş T.                     | <ul> <li>Düzenleme Tipi</li> </ul> | 8                                 |           | -                 |
| Sağlık Tesisi      | 8                                        |                                    | × 🔻 Sağlık Tesisi Adı             |           |                   |
| Tedavi Raporu D    | etay - Konuşma Terapisi                  |                                    |                                   |           |                   |
| Konuşma Terapisi   |                                          |                                    |                                   |           | -                 |
| Tanılar   Doktorla | r   Hizmetler   Bulgular   Karar   Belge | ler   Açıklama                     |                                   |           |                   |
| ICD10              |                                          |                                    |                                   | Tanı Tipi | Birincil Tanı mı? |
| *                  |                                          | Yeni sa                            | ıtır eklemek için burayı tıklatın |           |                   |
|                    |                                          |                                    |                                   |           |                   |
|                    |                                          |                                    |                                   |           |                   |

Rapor Alt Tipi olarak **"Konuşma Terapisi"** seçildiğinde **"Tedavi Rapor Detay – Konuşma Terapisi"** alanının açıldığını göreceksiniz. Bu alanda rapora istinaden girilecek olan konuşma terapisine ait 5 adet hizmetten birinin seçilmesi gerekecektir.

- Tüp Bebek Tedavisi
- Ovulasyon Induksiyonu
- Intra Uterin Inseminasyon (Aşılama)

Rapor Alt Tipi olarak "**Tüp Bebek Tedavisi**", "**Ovulasyon Induksiyonu**", "**Intra Uterin Inseminasyon (Aşılama)**" seçildiğinde "**Tedavi Rapor Detay**" başlığı altında yeni alanların açıldığını göreceksiniz. Aşağıda belirtilen bu alanların doldurulması <u>zorunlu olmamakla</u> birlikte raporda bu bilgilerin yer alması gerekecektir;

- **IVF Deneme Sayısı**: Kişinin kaçıncı denemesi olduğunu belirtir.
- Faktör: Tedavinin hangi faktörden kaynaklı yapıldığını belirtir.
- Tanı: Kadın ve Erkek için gerekli tanılar mevcuttur ve uygun tanı seçilmelidir.
- Ortak Çocuk Var mı: Ebeveynlerin ortak çocukları olup olmadığı belirtilmelidir.
- Kök Hücre Tedavisi: Kök hücre tedavisi olup olmadığı belirtilmelidir.
- **Tanı Açıklaması**: Açıklama yapılacak olan alandır.

#### Tüp Bebek Tedavisi

| Tedavi Raporu     |                               |                                             |   |
|-------------------|-------------------------------|---------------------------------------------|---|
| Rapor Tarihi      | 28.02.2C 💌 Rapor Oluşturma T. | X 🔻 RaporTipi Tedavi                        |   |
| Rapor Nu.         | S Rapor Alt Tipi Tüp          | bebek Tedavisi                              |   |
| Başlangıç T.      | 28.02.2C 💌 Bitiş T.           | T Düzenleme Tipi                            | ~ |
| Sağlık Tesisi     | 8                             | × 💌 Sağlık Tesisi Adı                       |   |
| Tedavi Raporu D   | etay - Tüp Bebek              |                                             |   |
| IVF Deneme Sayısı | ▼ Faktör                      | Tanı Ortak Çocuk Var mı? Kök Hücre Tedavisi |   |
|                   |                               |                                             |   |
| Tanı Açıklaması   |                               |                                             |   |
|                   |                               |                                             |   |

## Ovulasyon Indiksüyonu

| Tedavi Raporu      |                               |                              | • |
|--------------------|-------------------------------|------------------------------|---|
| Rapor Tarihi       | 28.02.20 💌 Rapor Oluşturma T. | X 🔻 Rapor Tipi Tedavi        |   |
| Rapor Nu.          | 😒 Rapor Alt Tipi              | Ovulasyon Indüksiyonu 🗸      |   |
| Başlangıç T.       | 28.02.2C 🔻 Bitiş T.           | Düzenleme Tipi               |   |
| Sağlık Tesisi      | 0                             | X 🔻 Sağlık Tesisi Adı        |   |
| Tedavi Raporu Deta | ay - Ovulasyon Indüksiyonu    |                              | • |
| IVF Deneme Sayısı  | ✓ Faktör                      | ▼ Tanı ▼ Ortak Çocuk Var mı? |   |
| Tanı Açıklaması    |                               |                              |   |

## Intra Uterin Inseminasyon (Aşılama)

| Tedavi Raporu     |                                      |                                     | *       |
|-------------------|--------------------------------------|-------------------------------------|---------|
|                   |                                      |                                     |         |
| Rapor Tarihi      | 28.02.20 💌 Rapor Oluşturma T.        | X 👻 Rapor Tipi Tedavi               | · · · · |
| Rapor Nu.         | 😣 Rapor Alt Tipi                     | Intra Uterin Inseminasyon (Aşılama) | •       |
| Başlangıç T.      | 28.02.20 🔻 Bitiş T.                  | ▼ Düzenleme Tipi 😵                  | Ŧ       |
| Sağlık Tesisi     | 8                                    | × 👻 Sağlık Tesisi Adı               |         |
|                   |                                      |                                     |         |
| Tedavi Raporu De  | etay - İntra Uterin İnseminasyon (Aş | ilama)                              | •       |
| IVF Deneme Sayısı | ▼ Faktör                             | ▼ Tanı ♥ Ortak Çocuk Var mı?        |         |
|                   |                                      |                                     |         |
| Tanı Açıklaması   |                                      |                                     |         |
|                   |                                      |                                     |         |
|                   |                                      |                                     |         |
|                   |                                      |                                     |         |

#### Tedavi Rapor Girişi

🕑 Ayaktan, Yatan Hasta Provizyon Sistemi 2 • İşlemler Aramalar ? -0 (+ -6 0 (+ TÜRKIYE TCHEALTH

Tedavi onayı alabilmek için "Tedavi Raporu Ekle" alanı seçilir.

Gelen ekranda mensubun sicil numarası, tedavisi planlanan mensup/aile bireyinin TCKN numarası yazılır, sorgula butonuna basılır.

| Δ                                       |             | Ayakta      | in, Yatan Hasta       | a Provizyon Sistemi - KWMEDIIST2 - Kullanıcı Kabul Ortamı 🗕 | ð × |
|-----------------------------------------|-------------|-------------|-----------------------|-------------------------------------------------------------|-----|
| € Te                                    | davi Raporu | Ekle        |                       | N NO ( ( )                                                  |     |
|                                         |             |             |                       | Hak Sahipliği Sorgulama                                     | ×   |
| Başvuru Tarihi<br>TCKN/YKN<br>Sicil Nu. | 28.02.2019  | Yabancı mı? | Sonuç<br>Kod<br>Mesaj |                                                             |     |
|                                         |             |             |                       |                                                             | =-  |

Sorgula yapıldıktan sonra aşağıdaki ekran otomatik olarak açılır.

| 8             |                              |              |                      | Ayaktan, Yatan Hasta                                          | Provizyon Sistemi - KWMEDIIST2 - Kul | lanıcı Kabul Ortamı                  |           | _ đ              | ۶× |
|---------------|------------------------------|--------------|----------------------|---------------------------------------------------------------|--------------------------------------|--------------------------------------|-----------|------------------|----|
| € Te          | davi Raporu Ekle             |              |                      |                                                               |                                      |                                      |           |                  |    |
| Hasta         | портокізана оригары нан. А   | Tedavi Ra    | poru                 |                                                               |                                      |                                      |           |                  | •  |
| Hasta         | •                            | Rapor Tarihi | 5.11.2019            | <ul> <li>Repor Oluşturma T.</li> <li>Repor Alt Tol</li> </ul> | X 🔻 Rapor Tipi                       | Tedavi                               |           | · ·              |    |
| TEXN          | 162706                       | Parlament T  | 5 #1 20%0            | approximation of the                                          | · Distance Tel                       | 0                                    |           |                  |    |
| Siel Nu.      | 4.54                         | başangışı.   | 5.112019             | . polic                                                       | · Deserver of                        | · · ·                                |           |                  |    |
| Adi           | is an                        | Sagik lessi  |                      |                                                               | the state of the backs of ( )        | X * Dağık lesisi Adı                 |           |                  |    |
| Soyadi        | 242.499                      | Tanılar   Do | oktorlar   Hizmetler | Bulgular   Karar   B                                          | ielgeler   Açıklama                  |                                      |           |                  |    |
| Cinsiyet      | Erkek 👻                      | ICD10        |                      |                                                               |                                      |                                      | Tanı Tipi | Binincil Tanı m? |    |
| Doğum Tarihi  | 10.95                        | •            |                      |                                                               | Yen                                  | i satır eklemek için burayı tiklatın |           |                  |    |
| Vakonlik Kodu | Fert                         |              |                      |                                                               |                                      |                                      |           |                  |    |
| Hak Sahib     | i 🔺                          | <            |                      |                                                               |                                      |                                      |           |                  |    |
| TCKN          | DRIDH                        | > Ustelene   | en : O               |                                                               |                                      |                                      |           |                  |    |
| Adi           | 100                          |              |                      |                                                               |                                      |                                      |           |                  |    |
| Soyadi        | 100.00                       | Sonuç        |                      |                                                               |                                      |                                      |           |                  |    |
| Grubu         | Çalışan Personel ve Yakını 🤍 | Kod          |                      |                                                               |                                      |                                      |           |                  |    |
|               |                              | Mesaj        |                      |                                                               |                                      |                                      |           |                  |    |
|               |                              | Durumu       |                      |                                                               |                                      |                                      |           |                  |    |
|               |                              |              |                      |                                                               |                                      |                                      |           |                  |    |
|               |                              |              |                      |                                                               |                                      |                                      |           |                  |    |
|               |                              |              |                      |                                                               |                                      |                                      |           |                  |    |
|               |                              |              |                      |                                                               | Ъ Щ                                  |                                      |           |                  |    |
|               |                              |              |                      |                                                               | Veni Kaydet                          |                                      |           |                  |    |
|               |                              |              |                      |                                                               |                                      |                                      |           |                  |    |

## Rapor Alt Tipi alanından planlanan <u>tedavi branşı</u> seçilir.

| • |
|---|
| ~ |
| - |
|   |
|   |
|   |
|   |
|   |
|   |
|   |
|   |
|   |
|   |
|   |
|   |
|   |
|   |
|   |
|   |
|   |
|   |
|   |
|   |
|   |

Zorunlu alan olan **<u>Rapor Numarası</u>** ve <u>Düzenleme Tipi</u> doldurulur.

| N           |                                                                                                    |     |                |                 | Avaktan Vatan Hac      | ta Provizvon S | istemi - KWMEDIIST2 - Kul | llanıcı Kahul Ortamı  |           | _                 |
|-------------|----------------------------------------------------------------------------------------------------|-----|----------------|-----------------|------------------------|----------------|---------------------------|-----------------------|-----------|-------------------|
|             |                                                                                                    |     |                |                 | Ayukturi, luturi ritus | na rionzyon s  |                           |                       |           | _                 |
| €⊺          | edavi Raporu Ekle                                                                                                    |     |                |                 |                        |                |                           |                       |           |                   |
| Hasta       | Order States and the pro-                                                                                                    | ٩   | Tedavi Rapor   | 'n              |                        |                |                           |                       |           |                   |
| Hasta       |                                                                                                    |     | Rapor Tarihi   | 5.11.2019       | ▼ Rapor Oluşturma T.   |                | × 👻 Rapor Tipi            | Tedavi                |           |                   |
| Masta       |                                                                                                    |     | Rapor Nu.      | 1               | Rapor Alt Tipi         | 0              |                           |                       |           | Ŧ                 |
| TCKN        | DIFFECTIV                                                                                                    | -11 | Başlangıç T.   | 5.11.2019       | Ψ Bitiş T.             |                | ▼ Düzenleme Tipi          | Tek Hekim             |           |                   |
| Sici Nu.    | 1.10                                                                                                    | -11 | Sağlık Tesisi  | ACEACEAN        | West Day, sugar, p     | 10000          | CONTRACTOR ALL D          | 🗙 🐨 Sağlık Tesisi Adı |           |                   |
| A0          | and and                                                                                                    | -11 | Tanilar   Dokt | orlar   Hizmetl | er   Bulgular   Karar  | Belgeler   A   | çıklama                   |                       |           |                   |
| sojadi      |                                                                                                    |     | ICD10          |                 |                        | 9.00110        |                           |                       | Tanı Tipi | Birincil Tanı mı? |
| Cinsiyet    | Erkek                                                                                                    |     | •              |                 |                        |                |                           |                       |           |                   |
| Dogum Ianni | #0000                                                                                                    | -   |                |                 |                        |                |                           |                       |           |                   |
| Hal Cal     | hihi                                                                                                    |     |                |                 |                        |                |                           |                       |           |                   |
| 700         |                                                                                                    |     |                |                 |                        |                |                           |                       |           |                   |
| ICNN Ad     | Distantina di Santa di Santa |     | Listelenen :   | 0               |                        |                |                           |                       |           |                   |
| Ad .        | where a                                                                                                    |     | Sonuc          |                 |                        |                |                           |                       |           |                   |
| Garden      | Calcae Research ve Valuer                                                                                                    |     | Kod            |                 |                        |                |                           |                       |           |                   |
| 0,000       | çanşarı Personel ve takını                                                                                                    |     |                |                 |                        |                |                           |                       |           |                   |
|             |                                                                                                    |     | Mesaj          |                 |                        |                |                           |                       |           |                   |
|             |                                                                                                    |     |                |                 |                        |                |                           |                       |           |                   |
|             |                                                                                                    |     | Durumu         |                 |                        |                |                           |                       |           |                   |
|             |                                                                                                    |     |                |                 |                        |                |                           |                       |           |                   |
|             |                                                                                                    |     |                |                 |                        |                |                           |                       |           |                   |
|             |                                                                                                    |     |                |                 |                        |                |                           |                       |           |                   |
|             |                                                                                                    |     |                |                 |                        |                | <u>ч</u>                  |                       | <br>      |                   |
|             |                                                                                                    |     |                |                 |                        | ×              | ni Kaydet                 |                       |           |                   |
|             |                                                                                                    |     |                |                 |                        |                |                           |                       |           |                   |

#### Planlanan tedaviye ait uygun <u>tanı</u> seçilir.

| X             |                                |      |       |            |             | Ayaktan, Yatan H                       | lasta Provizy   | von Sistemi - KWMEDIIST2 - Ku      | illanıcı Kabul Ortamı |   |            |                   | _ @ × |
|---------------|--------------------------------|------|-------|------------|-------------|----------------------------------------|-----------------|------------------------------------|-----------------------|---|------------|-------------------|-------|
| (ج)           | edavi Raporu Ekle              |      |       |            |             |                                        |                 |                                    |                       |   |            |                   |       |
|               |                                |      | Tec   | lavi Ranon |             |                                        |                 |                                    |                       |   |            |                   | •     |
| Pratica -     | Carlo Contra Carlo Carlo Carlo |      | - CO  | annapora   |             |                                        |                 |                                    |                       |   |            |                   | -     |
| Hasta         |                                |      | Rapo  | yr Tarihi  | 5.11.2019   | <ul> <li>Rapor Oluşturma T.</li> </ul> |                 | × 👻 Rapor Tipi                     | Tedavi                |   |            |                   | -     |
| TCKN          | 10.410.004                     |      | Rapo  | yr Nu.     | 1           | Rapor Ait Tipi                         | 0               |                                    |                       |   |            |                   | · ·   |
| Sicil Nu.     | #14                            |      | Bagia | ingiç T.   | 5.11.2019   | ▼ B6şT.                                |                 | <ul> <li>Dúzenleme Tipi</li> </ul> | Tek Hekim             | _ |            |                   | -     |
| Adi           | Ó KUK                          |      | Səğli | k Tesisi   | NO NO       | A REPORT OF A PROPERTY OF              | 1000            | OWNERS ADDRESS OF THE              | × 🔻 Sağlık Tesisi Adı |   |            |                   |       |
| Soyadi        | lad.out                        | - 11 | Tanil | ar   Dokto | rlar   Hizn | hetler   Bulgular   Karar              | Belgeler        | Açıklama                           |                       |   |            |                   |       |
| Cinsiyet      | Erkek                          | *    |       | ICD10      |             |                                        |                 |                                    |                       |   | Tanı Tipi  | Birincil Tanı mı? |       |
| Doğum Tarih   | 1.0.00                         |      | 1     |            |             |                                        |                 |                                    |                       |   | <b>*</b> . | -                 |       |
| Yakınlık Kodu | Fert                           | -11  |       | I          |             |                                        |                 |                                    |                       |   |            |                   |       |
| Hak Sa        | hibi                           | •    |       | Kod        | Tan         |                                        |                 |                                    |                       |   |            |                   |       |
| TCKN          | Marchine .                     |      |       | 895.0      | Ag          | rubu streptokok, diğer bölümle         | erde sinifianar | hastalikların etkeni               |                       |   |            |                   |       |
| 44            | 2020                           | -    |       | A42.1      | Abo         | Jominal aktinomikoz                    |                 |                                    |                       |   |            |                   |       |
| Canadi        | test and                       | - 11 | So    | ▶ 171.4    | Abo         | Jominal aorta anevrizması, rüpt        | tür olmaksızır  |                                    |                       |   |            |                   |       |
| Sugar .       | Colore Descendent Marco        |      | Yest  | 171.3      | Abo         | iominal aorta anevrizması, rüpt        | türe            |                                    |                       |   |            |                   |       |
| Grubu         | Çalışan Personel ve takını     |      | NOO   | 174.0      | A bea       | faminal aneta aminalizme on teas       | an in a m       |                                    |                       |   |            |                   |       |
|               |                                |      | Mar   |            |             |                                        |                 | Temizle                            |                       |   |            |                   |       |
|               |                                |      |       | °.         |             |                                        |                 |                                    |                       |   |            |                   |       |
|               |                                |      | Dury  | umu        |             |                                        |                 | ·                                  |                       |   |            |                   |       |
|               |                                |      |       |            |             |                                        |                 |                                    |                       |   |            |                   |       |
|               |                                |      |       |            |             |                                        |                 |                                    |                       |   |            |                   |       |
|               |                                |      |       |            |             |                                        |                 |                                    |                       |   |            |                   |       |
|               |                                |      |       |            |             |                                        |                 |                                    |                       |   |            |                   |       |
|               |                                |      |       |            |             |                                        |                 |                                    |                       |   |            |                   |       |
|               |                                |      |       |            |             |                                        |                 | Yeni Kaydet                        |                       |   |            |                   |       |

Tedaviyi planlayan uygun **Branş Hekimi** Seçilir. (Hekim tanımlaması yapmak için kılavuzun 2.8 maddesine bakınız lütfen)

| N             |                            |   |          |            |           | Ayı                     | aktan, Yatan Hasta i | Provizyon Sistemi - KWMEDIIST2 - Ku                                                                                                    | llanici Kabul Ortami 🛛 🗕 🗗 🗙 |
|---------------|----------------------------|---|----------|------------|-----------|-------------------------|----------------------|----------------------------------------------------------------------------------------------------|------------------------------|
| (C) Te        | davi Raporu Ekle           |   |          |            |           |                         |                      |                                                                                                    |                              |
| O IC          | advi napora Ekic           |   | Tala     | 10         |           |                         |                      |                                                                                                    |                              |
| Rasta         | NOR DOLAND INCOME UNL. S   |   | ledav    | л кароги   |           | -                       |                      | _                                                                                                    | -                            |
| Hasta         | •                          |   | Rapor Ta | rhi        | 5.11.2019 | ₩ Rap                   | or Oluşturma T.      | X 🐨 Rapor Tipi                                                                                                    | Tedavi ~                     |
| TOON          | 10.000                     |   | Rapor N  | hu.        | 1         | Rap                     | or Alt Tipi          | Fizik Tedavi ve Rehabilitasyon                                                                                                    | •                            |
| Siel Nu.      | 4.00                       |   | Başlangı | ις T.      | 5.11.2019 | Ψ Beij                  | τ                    | <ul> <li>Düzenieme Tipi</li> </ul>                                                                                                    | Tek Hekim 👻                  |
| Adi           | 2528                       |   | Sağık Te | 156        |           | al service              | 0.0000000            | Invitation (Invited and                                                                                                    | × ▼ Sağik Tesis Ad           |
| Soyadı        | Diff. mark                 |   | Tanılar  | Doktorla   | r   Hizme | tler   Bulg             | ular   Karar   Be    | elgeler   Açıklama                                                                                                    |                              |
| Cinsiyet      | Erkek                      |   | Do       | sktor      |           |                         |                      | 1 Doktor Bilgileri                                                                                                    |                              |
| Doğum Tarihi  | 5.0 MI                     |   | 1        |            |           |                         |                      | *                                                                                                    |                              |
| Yakınlık Kodu | Fert                       |   |          | 1          |           |                         | ]                    |                                                                                                    |                              |
| Hak Sahib     | i A                        |   |          | Tescil Nu. | Ünvanı    | Adı                     | Soyadı               | Diploma NL                                                                                                    |                              |
| TON           | INCOME.                    |   |          |            |           | and and a second second | - for secondary      |                                                                                                    |                              |
| Adi           | Ó-MA                       |   |          | -          |           | -                       |                      | 100                                                                                                    |                              |
| Sovadi        | tada an                    |   | So       | 100        |           |                         | 1000                 | 100 March 100 March 100 Ma |                              |
| Grubu         | Calisan Personel ve Yakını |   | Kod      | 100.00     |           |                         |                      | 100.0                                                                                                    |                              |
|               |                            |   |          |            |           |                         | Textists             |                                                                                                    |                              |
|               |                            |   | Mesaj    | _          |           |                         | ien zie              |                                                                                                    |                              |
|               |                            |   |          |            |           |                         |                      |                                                                                                    |                              |
|               |                            |   | Durumu   |            |           |                         |                      |                                                                                                    |                              |
|               |                            |   |          |            |           |                         |                      |                                                                                                    |                              |
|               |                            |   |          |            |           |                         |                      |                                                                                                    |                              |
|               |                            |   |          |            |           |                         |                      |                                                                                                    |                              |
|               |                            | Ľ |          |            |           |                         |                      |                                                                                                    |                              |
|               |                            |   |          |            |           |                         |                      | Nel Kente                                                                                                    |                              |
|               |                            |   |          |            |           |                         |                      | ien Kaydet                                                                                                    |                              |

## Tedaviye ait hizmetler girilir;

| ×             |                                                                                                    |      |         |                                  |                 | Ayaktan, Yatan Hasta                   | Provizyon Si    | stemi - KW    | MEDIIST2 - Kulli              | nıcı Kabul Ortamı     |                        | - 8 ×   |
|---------------|----------------------------------------------------------------------------------------------------|------|---------|----------------------------------|-----------------|----------------------------------------|-----------------|---------------|-------------------------------|-----------------------|------------------------|---------|
| €ī            | edavi Raporu Ekle                                                                                                    |      |         |                                  |                 |                                        |                 |               |                               |                       |                        |         |
|               | courr rapora Eric                                                                                                    |      |         |                                  |                 |                                        |                 |               |                               |                       |                        |         |
| Hasta         | Particularios marriera juna.                                                                                                    | ٩    | leda    | vi Raporu                        |                 |                                        | _               |               |                               |                       |                        | _       |
| Hasta         |                                                                                                    |      | Rapor 1 | Terihi                           | 5.11.2019       | <ul> <li>Rapor Oluşturma T.</li> </ul> |                 | × ¥ Ra        | oor Tipi                      | Tedavi                |                        | *       |
| TOKN          | 10000                                                                                                    | -11  | Rapor I | Nu.                              | 1               | Rapor Alt Tipi                         | Fizik Tedavi    | ve Rehabilita | syon                          |                       |                        | *       |
| Sid Mu        |                                                                                                    | -11  | Başlanç | gıς Τ.                           | 5.11.2019       | ▼ Bitş T.                              |                 | ▼ D0          | zenieme Tipi                  | Tek Hekim             |                        | Ŧ       |
|               | in the second second se | -111 | Sağık 7 | Tesisi                           | ACCREDING IN    | terrandore in the second second        | protection.     | 1000          | 11.04 (1994)                  | 🗙 🐨 Sağlık Tesisi Adı |                        |         |
| AD            | - I                                                                                                    | -88  | Tanılar |                                  | r I Hizmeti     | er Bulgular   Karar   B                | elgeler I Ad    | uklama        |                               |                       |                        |         |
| Soyadi        | 104.00                                                                                                    | -83  | н       | izmet                            |                 |                                        |                 | Ke            | e Açıklama                    |                       |                        |         |
| Cinsiyet      | Erkek                                                                                                    | -    | 1       |                                  |                 |                                        | -               |               |                               |                       |                        |         |
| Doğum Tarihi  | 10.07                                                                                                    | *    | 1       |                                  |                 |                                        |                 |               |                               |                       |                        |         |
| Yakınlık Kodu | Fert                                                                                                    | -88  |         | Ara                              |                 |                                        |                 |               |                               |                       |                        |         |
| Hak Sał       | nibi                                                                                                    | * <  |         | Kod                              | 1 Fiyat List    | tesi                                   |                 | 1             | Fiyat Listesi Ti <sup>e</sup> | Açıklama              | 1 Kategori Yolu        |         |
| TCKN          | DATED                                                                                                    |      |         | 02.10201                         | Buhar te        | davisi                                 |                 |               | HUV Fiyat List                |                       | Genel -> ACIL TIP -> H | UV Fiya |
| Adı           | de area                                                                                                    |      |         | • 02.10881                       | Nebülizi        | ör ile ilaç uygulaması. oksijen ile    | birlikte        |               | HUV Fiyat List                |                       | Genel -> ACIL TIP -> H | UV Fiya |
| Soyadi        | naisenn                                                                                                    |      | So      | 02.11561                         | Oksijen         | inhalasyon tedavisi, günlük            |                 |               | HUV Fiyat List                |                       | Genel -> ACIL TIP -> H | UV Fiya |
| Grubu         | Çalışan Personel ve Yakını 🤍                                                                                                    |      | Kod     | 02.12241                         | Pulse ok        | simetre ile O2 satürasyonu takib       | oi, günlük      |               | HUV Fiyat List                |                       | Genel -> ACIL TIP -> H | JV Fiya |
|               |                                                                                                    |      | -       | 02.12921                         | Infiltrasy      | on anestezisi, yüzeyel (deri/deri      | alti) veya 25ci | m2'den küç    | HUV Fiyat List                |                       | Genel -> ACIL TIP -> H | JV Fiya |
|               |                                                                                                    |      | Mes     | <ul> <li>(Fiyat Liste</li> </ul> | si Tipi] = 'HUV | Fiyat Listesi'                         |                 |               |                               |                       |                        | 00      |
|               |                                                                                                    |      |         |                                  |                 |                                        |                 |               |                               | Temizle               |                        |         |
|               |                                                                                                    |      | Durum   | iu                               |                 |                                        |                 |               |                               |                       |                        | :       |
|               |                                                                                                    |      |         |                                  |                 |                                        |                 |               |                               |                       |                        |         |
|               |                                                                                                    |      |         |                                  |                 |                                        |                 |               |                               |                       |                        |         |
|               |                                                                                                    |      |         |                                  |                 |                                        |                 |               |                               |                       |                        |         |
|               |                                                                                                    |      |         |                                  |                 |                                        | _               |               |                               |                       |                        |         |
|               |                                                                                                    |      |         |                                  |                 |                                        |                 |               |                               |                       |                        |         |
|               |                                                                                                    |      |         |                                  |                 |                                        | Ve              | ni Ka         | ydet                          |                       |                        |         |

Planlanan tedavi ile ilgili rapor görüntüsü ve varsa ek tetkikler **<u>Belgeler</u>** alanından eklenir.

| -             |                                                                                                    |   |                 |                   |                      |                        |                   |            |                  |     |
|---------------|----------------------------------------------------------------------------------------------------|---|-----------------|-------------------|----------------------|------------------------|-------------------|------------|------------------|-----|
| •             |                                                                                                    | _ |                 |                   | Ayaktan, Yatan Hasta | Provizyon Sistemi - K  | WMEDIIST2 - Kulla | inici Kabi | ul Ortami —      | e x |
| ١             | Tedavi Raporu Ekle                                                                                              |   |                 |                   |                      |                        |                   |            |                  |     |
| Hasta         | Department of the second second second second second second second second second second second second second se |   | Tedavi Rapor    | ru                |                      |                        |                   |            |                  |     |
| Hasta         |                                                                                                    |   | Rapor Tarihi    | 5.11.2019 -       | Rapor Oluşturma T.   | × •                    | Rapor Tipi        | Teclavi    |                  |     |
| Tidota        |                                                                                                    |   | Rapor Nu.       | 1                 | Rapor Alt Tipi       | Fizik Tedavi ve Rehabi | litasyon          |            |                  | -   |
| TORN          | 1047004                                                                                                    |   | Başlangıç T.    | 5.11.2019 -       | 816 ş T.             |                        | Düzenleme Tipi    | Tek Hel    | ekim .           | -   |
| Sicil Nu.     | 101                                                                                                    |   | Sağlık Tesisi   | KIND COM          | now where we         | Invitoria, Hopfins     | THE REPORT        | × -        | Sağık Tesisi Adı | 1   |
| Adi           | 0.08                                                                                                    |   |                 |                   |                      |                        |                   |            |                  |     |
| Soyadi        | 240,449                                                                                                    |   | Tanılar   Dokto | orlar   Hizmetler | Bulgular   Karar B   | elgeler Açıklama       |                   | _          |                  | 5   |
| Cinsiyet      | Erkek 👻                                                                                                    |   | Dokuman Yolu    |                   | Dokü                 | iman Ekle              |                   | ×          | Ekle             |     |
| Doğum Tarih   | 4.0400                                                                                                    |   |                 | Doküman Yolu      |                      |                        | Dokümar           | n Seç      | Sil              |     |
| Yakınlık Kodu | Fert                                                                                                    |   |                 | Dokûman Tipi      | Rapor                |                        |                   | -          |                  | -   |
| Hak Sa        | hibi 🔺                                                                                                    |   |                 |                   |                      |                        |                   |            | Ας               |     |
| TCKN          | 10-0309                                                                                                    |   |                 | Açıklama          |                      |                        |                   |            | Düzelt           |     |
| Adi           | 0.03                                                                                                    |   |                 |                   |                      |                        |                   | _          |                  |     |
| Soyadı        | ndare:                                                                                                    |   | Sonuç           |                   |                      |                        | Knuclet Mar       |            |                  |     |
| Grubu         | Çalışan Personel ve Yakını 👻                                                                                    |   | Kod             |                   |                      |                        | Naydet            | zgeç       |                  |     |
|               |                                                                                                    |   |                 |                   |                      |                        |                   |            |                  |     |
|               |                                                                                                    |   | Mesaj           |                   |                      |                        |                   |            |                  |     |
|               |                                                                                                    |   |                 |                   |                      |                        |                   |            |                  |     |
|               |                                                                                                    |   | Durumu          |                   |                      |                        |                   |            |                  |     |
|               |                                                                                                    |   |                 |                   |                      |                        |                   |            |                  |     |
|               |                                                                                                    |   |                 |                   |                      |                        |                   |            |                  |     |
|               |                                                                                                    |   |                 |                   |                      |                        |                   |            |                  |     |
|               |                                                                                                    |   |                 |                   |                      | _                      | 19                |            |                  |     |
|               |                                                                                                    |   |                 |                   |                      | ×                      | E .               |            |                  |     |
|               |                                                                                                    |   |                 |                   |                      |                        | nayora            |            |                  |     |

Planlanan tedavi ile ilgili olarak iletilmek istenilen ek bilgi olması durumunda <u>Açıklama</u> kısmına eklenebilir.

| Δ             |                                |               | Ayaktan, Yatan Hasta                       | Provizyon Sistemi - KWMEDIIST2 - Kulla                                                                                                    | nıcı Kabul Ortamı     | <br>_ 8 × |
|---------------|--------------------------------|---------------|--------------------------------------------|----------------------------------------------------------------------------------------------------|-----------------------|-----------|
| €ĭ            | edavi Raporu Ekle              |               |                                            |                                                                                                    |                       |           |
| Hasta         | instructions reserves parts. A | Tedavi Rapo   | oru                                        |                                                                                                    |                       | •         |
| Harta         |                                | Rapor Tarihi  | 5.11.2019 💌 Rapor Oluşturma T.             | X 👻 Rapor Tipi                                                                                                    | Tedavi                |           |
| Hasta         |                                | Rapor Nu.     | 1 Rapor Alt Tipi                           | Fizik Tedavi ve Rehabilitasyon                                                                                                    |                       | -         |
| TCKN          | 2.47504                        | Başlangıç T.  | 5.11.2019 👻 Bidg T.                        | ▼ Dúzenieme Tipi                                                                                                    | Tek Hekim             | -         |
| Sicil Nu.     | 204                            | Sağlık Tesisi | and the setting of the setting of          | <ul> <li>P) go ant and an array of a second second sec</li></ul> | X 🐨 Sağlık Tesisi Adı |           |
| Adi           | 2-0.8                          | Tanilar   Dol | ktorlar   Hizmetler   Bukuular   Karar   B | algeler I. Aciklama                                                                                                    |                       |           |
| Soyadi        | 243,645                        |               | aonar Friender Fouguer Freidrich           | Inderer Liverson un                                                                                                    |                       |           |
| Cinsiyet      | Erkek                          |               |                                            |                                                                                                    |                       |           |
| Doğum Tarihi  | 4.01101                        |               |                                            |                                                                                                    |                       |           |
| Yakonlik Kodu | Fert                           |               |                                            |                                                                                                    |                       |           |
| Hak Sal       | • Idir                         | <             |                                            |                                                                                                    |                       |           |
| TCKN          | 162316                         | >             |                                            |                                                                                                    |                       |           |
| Adı           | 049                            |               |                                            |                                                                                                    |                       |           |
| Soyadi        | mkan                           | Sonuç         |                                            |                                                                                                    |                       |           |
| Grubu         | Çalışan Personel ve Yakını 🤍   | Kod           |                                            |                                                                                                    |                       |           |
|               |                                |               |                                            |                                                                                                    |                       |           |
|               |                                | Mesaj         |                                            |                                                                                                    |                       |           |
|               |                                |               |                                            |                                                                                                    |                       |           |
|               |                                | Durumu        |                                            |                                                                                                    |                       |           |
|               |                                |               |                                            |                                                                                                    |                       |           |
|               |                                |               |                                            |                                                                                                    |                       |           |
|               |                                |               |                                            |                                                                                                    |                       |           |
|               |                                |               |                                            |                                                                                                    |                       |           |
|               |                                |               |                                            | Veni Kaydet                                                                                                    |                       |           |
|               |                                |               |                                            |                                                                                                    |                       |           |

Tüm bilgiler doldurulduktan sonra kaydet butonuna basılır.

| N             |                              |    |                  |                     | Ayaktan, Yatan Hasta    | Provizyon Sistemi    | - KWMEDIIST2 - Kulla | nıcı Kabu | bul Ortami          | _ 8 × |
|---------------|------------------------------|----|------------------|---------------------|-------------------------|----------------------|----------------------|-----------|---------------------|-------|
|               | davi Dava avv. Elda          |    |                  |                     |                         |                      |                      |           |                     |       |
| e le          | davi kaporu Ekie             |    |                  |                     |                         |                      |                      |           |                     |       |
| Hasta         | ion along management         | λ. | Tedavi Rapon     | u                   |                         |                      |                      |           |                     | •     |
| Hasta         |                              |    | Rapor Tarihi     | 5.11.2019           | Rapor Oluşturma T.      | ×                    | Rapor Tipi           | Tedavi    | vi                  | ~     |
| TCKN          | LINES IN                     |    | Rapor Nu.        | 1                   | Rapor Alt Tipi          | Fizik Tedavi ve Reh  | abilitasyon          | _         |                     | -     |
| Sicil Nu.     | 4.00                         |    | Başlangış T.     | 5.11.2019           | Bibş T.                 |                      | Düzenleme Tipi       | Tek Hek   | fekim               | -     |
| Adi           | 6 ma                         |    | Sağlık Tesisi    | -0.00               | incre, isonesi un       | International Action | 1124.044491          | × *       | * Sağlık Tesisi Adı |       |
| Soyadi        | D-D-HH                       |    | Tanılar[1]   Dol | ktorlar[1]   Hizmet | ler[1]   Bulgular   Kan | ar   Belgeler   A    | çıklama              |           |                     |       |
| Cinsiyet      | Erkek                        |    | Doküman Yolu     | Açıkla              | ma Doküman Tiş          | pi Boyutu            |                      |           | Ekle                |       |
| Doğum Tarihi  | 10.95                        |    |                  |                     |                         |                      |                      |           |                     |       |
| Yakınlık Kodu | Fert                         |    |                  |                     |                         |                      |                      |           |                     | _     |
| Hak Sahib     | i 🔺                          |    |                  |                     |                         |                      |                      |           | Aç                  |       |
| TEKN          | 104279394                    |    |                  |                     |                         |                      |                      |           | Düzelt              |       |
| Adi           | 2428                         |    |                  |                     |                         |                      |                      |           |                     |       |
| Soyadi        | 040.400                      |    | Sonuç            |                     |                         |                      |                      |           |                     |       |
| Grubu         | Çalışan Personel ve Yakını 🔍 |    | Kod              |                     |                         |                      |                      |           |                     |       |
|               |                              |    |                  |                     |                         |                      |                      |           |                     |       |
|               |                              |    | Mesaj            |                     |                         |                      |                      |           |                     |       |
|               |                              |    |                  |                     |                         |                      |                      |           |                     |       |
|               |                              |    | burumu           |                     |                         |                      |                      |           |                     |       |
|               |                              |    |                  |                     |                         |                      |                      |           |                     |       |
|               |                              |    |                  |                     |                         |                      |                      |           |                     |       |
| _             |                              |    | _                |                     |                         |                      |                      |           |                     | _     |
|               |                              |    |                  |                     |                         |                      | 8                    |           |                     |       |
|               |                              |    |                  |                     |                         |                      | Kaydet               |           |                     |       |

Kaydedilen rapor ("mesaj" alanında "işlem başarılı" ibaresi çıkar) sistem tarafından **Bankanın İKYB/Sosyal İşler Birimine** gönderilir.

| Ν             |                              |                 |                 | Ayaktan           | , Yatan Hasta P | rovizyon Sistemi ·  | - KWMEDIIST2 - Ku | illanıcı Kabu | ıl Ortamı         |        |   | Bilgi                     |
|---------------|------------------------------|-----------------|-----------------|-------------------|-----------------|---------------------|-------------------|---------------|-------------------|--------|---|---------------------------|
| €⊺            | edavi Raporu Ekle            |                 |                 |                   |                 |                     |                   |               |                   |        | Δ | Tedavi Raporu kaydedildi. |
| Hasta         | DIDREGRAM DECEMBER 5         | Tedavi Rapor    | u               |                   |                 |                     |                   |               |                   |        |   | •                         |
| Hasta         |                              | Rapor Tarihi    | 7.11.2019       | ▼ Rapor Olu       | şturma T.       | ×                   | Rapor Tipi        | Tedavi        |                   |        |   | ~                         |
| TCKN          | TACKING .                    | Rapor Nu.       | 1               | Rapor Alt         | Tipi            | Fizik Tedavi ve Reh | abilitasyon       | _             |                   |        |   | -                         |
| Sicil Nu.     | 100                          | Başlangış T.    | 7.11.2019       | ₩ Вібір Т.        |                 |                     | Düzenleme Tipi    | Tek Hek       | cim               |        |   | -                         |
| Ad            | 201                          | Sağlık Tesisi   | ternint 1       | Contraction (1)   | ets Yourrad     | looks of game       | CVD-44-1 MB       | × •           | Sağlık Tesisi Adı |        |   |                           |
| Sovadi        | Table TRI                    | Tanılar[1]   Do | ktorlar[1]   F  | lizmetler[1]   Bu | ulgular   Kara  | r   Belgeler   A    | çıklama           |               |                   |        |   |                           |
| Cinsivet      | Erkek                        | Doküman Yolu    |                 | Açıklama          | Doküman Tipi    | Boyutu              |                   |               |                   | Ekle   |   |                           |
| Doðum Tarihi  | 10.00                        | C:\Users\cduma  | Desktop\TE      |                   | Rapor           | 11,12KB             |                   |               |                   |        |   |                           |
| Yakınlık Kodu | Fert                         |                 |                 |                   |                 |                     |                   |               |                   | Sil    |   |                           |
| Hak Sał       | hibi                         |                 |                 |                   |                 |                     |                   |               |                   | Aç     |   |                           |
| TCKN          | DECEM                        | >               |                 |                   |                 |                     |                   |               |                   | Düzelt |   |                           |
| Adi           | 0.03                         | _               |                 |                   |                 |                     |                   |               |                   |        |   |                           |
| Soyadi        | DOWNER                       | Sonuç           |                 |                   |                 |                     |                   |               |                   |        |   |                           |
| Grubu         | Çalışan Personel ve Yakını 🖤 | Kod             | 1               |                   |                 |                     |                   |               |                   |        |   |                           |
|               |                              |                 | İşlem Başarılı. | ]                 |                 |                     |                   |               |                   |        |   |                           |
|               |                              | Mesaj           |                 |                   |                 |                     |                   |               |                   |        |   |                           |
|               |                              |                 |                 |                   |                 |                     |                   |               |                   |        |   |                           |
|               |                              | Durumu          | İstek           |                   |                 |                     |                   |               |                   |        |   |                           |
|               |                              |                 |                 |                   |                 |                     |                   |               |                   |        |   |                           |
|               |                              |                 |                 |                   |                 |                     |                   |               |                   |        |   |                           |
|               |                              |                 |                 |                   |                 |                     |                   |               |                   |        |   |                           |
|               |                              |                 |                 |                   |                 |                     | Ш                 |               |                   |        |   |                           |
|               |                              |                 |                 |                   |                 |                     | Kaydet            |               |                   |        |   |                           |

Bankaya onaya gönderilen raporun onay durumu **<u>Rapor</u>**ekranından sorgulanır.

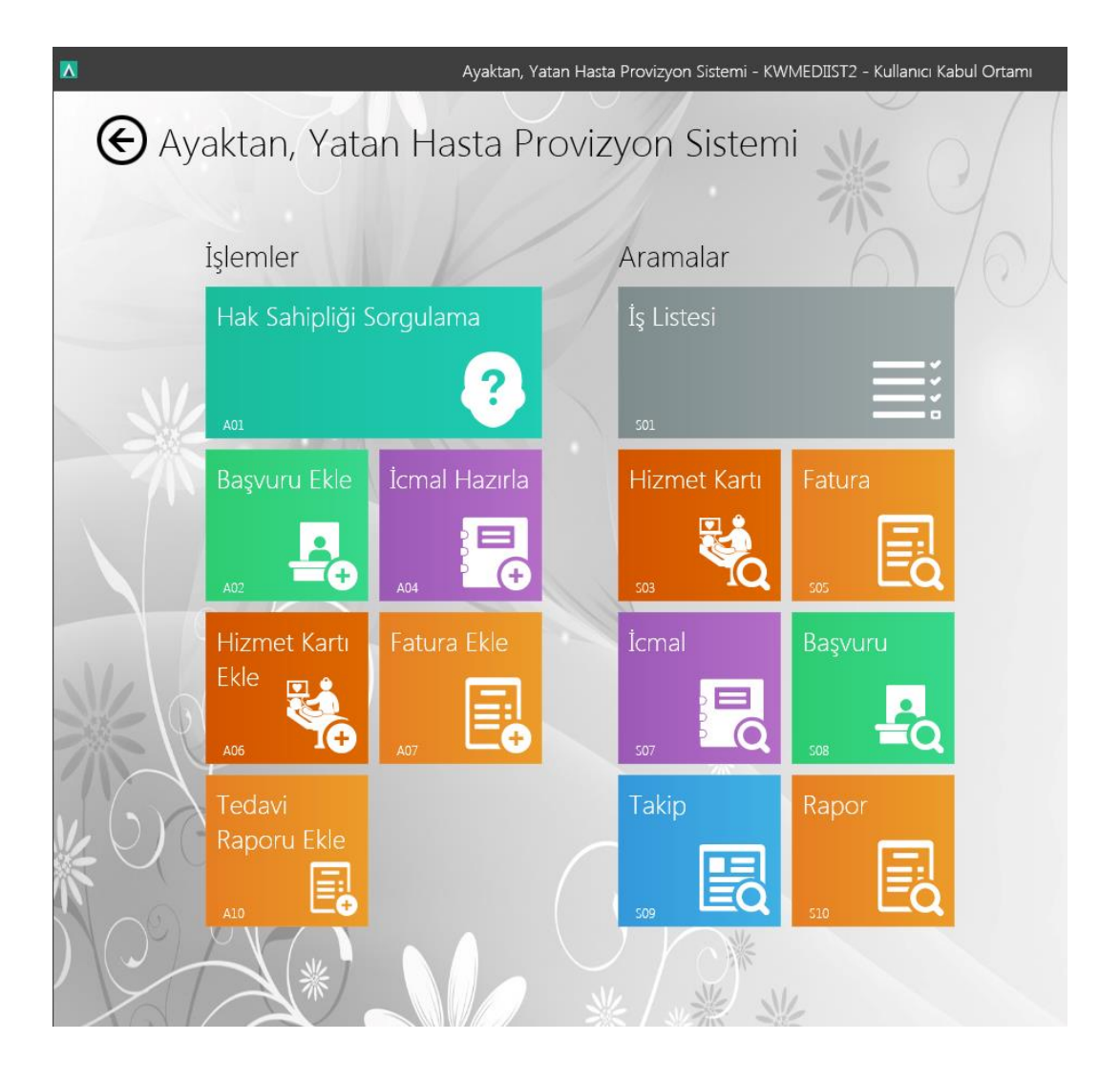

<u>Arama kriterlerinde arama kısıtlaması/genişletilmesi yapılabilir</u> ya da direkt <u>sorgula</u> butonuna\_basılarak aranabilir.

| ×                                          |       |                    | Ay         | aktan, Yatan Hasta Pro | ovizyon Sistemi - KWN | AEDIIST2 - Kulla      | ınıcı Kabul Ortamı |               |                    |           |              | _ @ ×            |
|--------------------------------------------|-------|--------------------|------------|------------------------|-----------------------|-----------------------|--------------------|---------------|--------------------|-----------|--------------|------------------|
| Rapor                                      |       |                    |            |                        |                       |                       |                    |               |                    |           |              |                  |
| Arama Kriterleri <                         | Hasta |                    |            |                        |                       |                       |                    |               | Hak Sahibi         |           |              | Rapor            |
| Danie                                      | S.N.  | TCKN               | Sicil Nu.  | Adı                    | Soyadi                | Cinsiyet              | Doğum Tarihi       | Yakınlık Kodu | TCKN               | Adi       | Soyadı       | Rapor Teslim Nu. |
| ×                                          | 1     | A REAL PROPERTY OF |            | regita -               | nip.i                 | Table 1               | 10.00              | 141           | 1.00 and 10        | regia.    | nipi -       | 59306            |
| Gararli EHa Gi Kuolat                      | 2     | 100 AUGUST         |            | ngia                   | nip.i                 | Table 1               | 10.00              | 141           | A REAL PROPERTY OF | rește     | nip.i        | 59305            |
| Genel Kriterler                            | 3     | -                  | -          | 0.00                   | 101                   | 1000                  | 10.00              | 141           | 0.000              | 0.00      | 100          | 59052            |
| Özel Kriterler                             | 4     | 40.000             |            | 100.000                | vite minutes          | 1000                  | 100.000            | 141           | 10000              | THE R AND | alizandara ( | 59033            |
| TCKN4/YKN Yabanci mi?                      |       |                    |            |                        |                       |                       |                    |               |                    |           |              |                  |
|                                            |       |                    |            |                        |                       |                       |                    |               |                    |           |              |                  |
| Sici rumanasi                              |       |                    |            |                        |                       |                       |                    |               |                    |           |              |                  |
| Hak Sahibi TCKN/YKN Hak Sahibi Yabancı mı? |       |                    |            |                        |                       |                       |                    |               |                    |           |              |                  |
| -                                          |       |                    |            |                        |                       |                       |                    |               |                    |           |              |                  |
| Rapor Nu.                                  |       |                    |            |                        |                       |                       |                    |               |                    |           |              |                  |
| Rapor Tarihi Başlama Rapor Tarihi Bitiş    |       |                    |            |                        |                       |                       |                    |               |                    |           |              |                  |
| × • × •                                    |       |                    |            |                        |                       |                       |                    |               |                    |           |              |                  |
| Rapor Başlama Tarihi Rapor Bitiş Tarihi    |       |                    |            |                        |                       |                       |                    |               |                    |           |              |                  |
| 23.02.2019 ×                               |       |                    |            |                        |                       |                       |                    |               |                    |           |              |                  |
| × *                                        |       |                    |            |                        |                       |                       |                    |               |                    |           |              |                  |
| Rapor Tipi                                 |       |                    |            |                        |                       |                       |                    |               |                    |           |              |                  |
| X *                                        |       |                    |            |                        |                       |                       |                    |               |                    |           |              |                  |
|                                            |       |                    |            |                        |                       |                       |                    |               |                    |           |              |                  |
| Arama Kriterleri                           |       |                    |            |                        |                       |                       |                    |               |                    |           |              |                  |
| Sonuç                                      |       | Listelenen : 4     |            |                        |                       |                       |                    |               |                    |           |              |                  |
|                                            |       |                    |            |                        |                       | ~                     |                    | -             |                    |           |              |                  |
|                                            |       |                    | Mari Tadad |                        |                       |                       |                    | ill.          |                    |           | Ara          |                  |
|                                            |       |                    | Raporu Aç  | Hasta Bi               | igien sorgul          | a Gorunumu<br>Sifirla | 18201              | lannçe        |                    |           |              |                  |

Ekranın sağ tarafında görünen <u>hasta isimlerinin bulunduğu</u> alanda en sağa ilerlenince **Raporun** ne aşamada olduğu görüntülenir.

| ۸ |                           | Ayaktar                | n, Yatan Has | ta Provizyon Sistemi - KWMEI | DIIST2 - Kullanıcı Kabul Ortamı |          | - 7 |
|---|---------------------------|------------------------|--------------|------------------------------|---------------------------------|----------|-----|
| 1 | € Rapor                   |                        |              |                              | NK O                            |          |     |
|   | Arama Kriterleri          | ۲.                     |              |                              |                                 |          |     |
|   | ^                         |                        |              | Gönderen                     | Alan                            | Üstlenen | Not |
| > | Sicil Numarası            |                        | Raporu is    | carso contrato total.        | Türkiye İş Bankası A.Ş.   İŞ    |          | c   |
|   |                           |                        |              |                              |                                 |          |     |
|   | Hak Sahibi TCKN/YKN       | Hak Sahibi Yabancı mı? |              |                              |                                 |          |     |
|   | Rapor Nu.                 |                        |              |                              |                                 |          |     |
|   | Rapor Tarihi Baslama Rapo | or Tarihi Bitis        |              |                              |                                 |          |     |
|   | X -                       | × *                    |              | 0                            |                                 |          | ,   |

Hasta ismi alanına çift tıklandığında rapor açılır <u>en üstte rapor durumu</u> görüntülenir. Son aşama " imzalandı."

| N .           |                            |   |                   |                 | Ayaktan, Yatan Hasta    | Provizyon Sisterr  | i - KWMEDIIST2 - Ku | illanıcı Kabul Ortamı |                     |                       | -     |
|---------------|----------------------------|---|-------------------|-----------------|-------------------------|--------------------|---------------------|-----------------------|---------------------|-----------------------|-------|
| E             |                            |   |                   | [               | İmzalandı               |                    |                     |                       |                     |                       |       |
| Hasta         |                            | • | Tedavi Raporu     |                 |                         |                    |                     |                       |                     |                       |       |
| TOON          | 3047509                    |   | Rapor Tarihi      | 18.10.2019      | Rapor Oluşturma T.      | 18.10.2019 ×       | ▼ Rapor Tipi        | Tedavi                |                     | ···· Rapor Teslim Nu. | 59518 |
| Siel Nu.      | 10.02                      |   | Rapor Nu.         | 3               | Rapor Alt Tipi          | Fizik Tedavi ve Re | habilitasyon        |                       |                     |                       |       |
| Adi           | 0-00                       |   | Başlangıç T       | 18.10.2019      | <b>π</b> βαşτ           | 24.10.2019         | ▼ Düzerieme Tipi    | Tek Hekim             |                     |                       |       |
| Soyadi        | 0422494                    |   | Saģik Tesisi      | 10.001          | Carlor and Astronomy    | industria of       | persentidis p. (ne  | 🗆 🗙 🔻 Sağık Tesis Ad  | Peorla 404 reduced) |                       |       |
| Cinsiyet      | Erkek                      |   |                   | uygunduruyg     | junnn                   |                    |                     |                       |                     |                       |       |
| Doğum Tərihi  | 1.00.020                   |   | Banka Açıklaması  |                 |                         |                    |                     |                       |                     |                       |       |
| Yakınlık Kodu | Fert                       |   |                   |                 |                         |                    |                     |                       |                     |                       |       |
| Hak Sahib     | i .                        |   | Açıklama   Tanıla | [1]   Doktorlar | [1]   Hizmetler[1]   Bu | lgular   Karar     | Belgeler[1]         |                       |                     |                       |       |
| TCKN          | Prinary State              |   | Doküman           | Açıkla          | ama Doküman Tij         | oi Boyutu          |                     |                       |                     |                       |       |
| Adi           | 0.09                       |   | TEST              |                 | Rapor                   | 11,12K             | 8                   |                       |                     |                       |       |
| Soyadi        | naisenn                    |   |                   |                 |                         |                    |                     |                       |                     |                       |       |
| Grubu         | Çalışan Personel ve Yakını |   |                   |                 |                         |                    |                     |                       |                     |                       |       |
|               |                            |   |                   |                 |                         |                    |                     |                       |                     |                       |       |

# 2- Aramalar

Hastaya daha önceden alınmış "**Başvuru**" sorgulama işlemleri ana sayfa da yer alan butonlara tıklanarak sorgulama yapılabilir.

#### Arama Kriterleri

Arama Kriterleri 2 başlık altında toplanmıştır.

- 1. Genel Kriterler
- 2. Özel Kriterler

#### ->Genel Kriterler

Tüm arama sayfalarında ortak olan kriterlerdir.

| Genel Kriterler             |          |   |              |                 |          | •             |
|-----------------------------|----------|---|--------------|-----------------|----------|---------------|
| Sorgu Limiti Sa             | yfa      |   |              | Max.Sorgu Sür   | esi(sr   | n.)           |
| 100 × 📮                     |          | - | ×            | 60              | $\times$ | <b>▲</b><br>▼ |
| Sıralama                    |          |   |              |                 |          |               |
|                             |          |   |              |                 | $\times$ | -             |
| ld                          |          |   |              |                 |          |               |
|                             |          |   |              |                 |          |               |
| Programci Notu              |          |   |              |                 |          |               |
|                             |          |   |              |                 |          |               |
| Not                         |          |   |              |                 |          |               |
|                             |          |   |              |                 |          |               |
| Oluşturulma Tarihi Başlama  |          |   | Oluşturulma  | a Tarihi Bitiş  |          |               |
| 29.09.2018 00:00            | $\times$ | • |              |                 | $\times$ | -             |
| Geçerli Aşama Tarihi Başlam | a        |   | Geçerli Aşar | ma Tarihi Bitiş |          |               |
|                             | $\times$ | • |              |                 | $\times$ | -             |
| Güncelleme Tarihi Başlama   |          |   | Güncelleme   | Tarihi Bitiş    |          |               |
|                             | $\times$ | • |              |                 | $\times$ | -             |
| Oluşturan                   |          |   | Güncelleyer  | ı               |          |               |
|                             | $\times$ | • |              |                 | $\times$ | -             |
| İşlem                       |          |   | Aşama        |                 |          |               |
| Hizmet Kartı                | ×        | - | İstek;Ona    | ylandı;Ret;     | $\times$ | -             |
| Gönderen                    |          |   | Alan         |                 |          |               |
|                             | ×        | - | J            |                 | ×        | -             |

Genel Kriterler'de ağırlıklı olarak kullanılan kriterler;

-**Oluşturma Başlama Tarihi**: Belirlenen tarihten itibaren sistemde oluşturulmuş olan işlemlerdir. Bunlar Başvuru, Takip, Hizmet Kartı vb. olabilir.

-Oluşturma Bitiş Tarihi: Belirlenen tarihe kadarki sistemde oluşturulmuş işlemlerdir.

-Oluşturan: Seçilen kişi tarafından sistemde oluşturulan işlemler için kullanılan sorgudur.

-Aşama: Seçilen aşamaya göre sistemde oluşturulan işlemlerdir.

#### -> Özel Kriterler

Özel Kriterler her arama sayfasının yapısına göre farklılık göstermektedir.

## 2.1 Başvuru

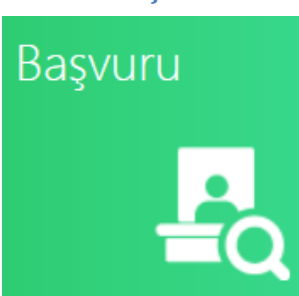

Sağlık tesisinden hizmet alan kişilerin kayıtlarına ulaşmak amacıyla bu sayfa kullanılır.

Daha önceden "**Başvuru Ekle**" sayfasından oluşturulmuş olan başvurular çeşitli kriterlere göre sorgulanabilir.

| Narma Kriterleri       Hats       Hats Sahbi         Arama Kriterleri       Hats       Sol Nu.       Ad       Soyad       Crisiyet       Dogum Tarhi       Yaterik Kodu       TOON       Ad       Soyad         Iter // Ad       Iter // Ad       Iter // Ad       Soyad       Crisiyet       Dogum Tarhi       Yaterik Kodu       TOON       Ad       Soyad         Ozel Kriterler       A       Sozal Kriterler       A       Ad       Iter // Ad       Iter // Ad       Iter // Ad       Iter // Ad       Iter // Ad       Iter // Ad       Iter // Ad       Iter // Ad       Iter // Ad       Soyad       Iter // Ad       Iter // Ad       Iter // Ad       Iter // Ad       Iter // Ad       Iter // Ad       Soyad       Iter // Ad       Iter // Ad       Soyad       Iter // Ad       Soyad       Iter // Ad       Soyad       Iter // Ad       Soyad       Iter // Ad       Soyad       Iter // Ad       Soyad       Iter // Ad       Soyad       Iter // Ad       Soyad       Iter // Ad       Soyad       Iter // Ad       Soyad       Iter // Ad       Soyad       Iter // Ad       Soyad       Iter // Ad       Soyad       Iter // Ad       Soyad       Iter // Ad       So/Ad       Iter // Ad       So/Ad       Iter // Ad       Iter /                                                                                                    | Provitajon<br>Provitajon Nu. Pr<br>P_343520 3/ |
|----------------------------------------------------------------------------------------------------|------------------------------------------------|
| Arama Kriterleri   Arama Kriterleri   Kata Kata Kata Kata Kata Kata Kata Ka                                                                                                    | Provizyon<br>Provizyon Nu. Pr<br>P_343520 3J   |
| N         TON         Sol Nu.         Adi         Soyad         Only         Dog m Tanh         Yalon         Kod         Soyad           1         Istem 0 Adi         Istem 0 Adi         Istem 0 Adi         Istem 0 Adi         Soyad         Istem 0 Adi         Soyad         Istem 0 Adi         Istem 0 Adi                                                                                                    | Provizyon Nu. Pr<br>P_343520 3.                |
| Internal And     Internal And     Internal And     Internal And       Özel Kriterler     •       PrologonBagurul Teirt Bage     PrologonBagurul Teirt Bag                                                                                                    | P_343520 3.                                    |
| Özel Kriterler -<br>PosigonBajucul Imhi Bajama PosigonBajucul Imhi Bitj                                                                                                    |                                                |
| Ozel Kriterler  PrologonBayurul Turhi Bagama PrologonBayurul Turhi Bog                                                                                                    |                                                |
| Providyon/Seyuru) fanih Seyama Providyon(Seyuru) fanih Sita                                                                                                    |                                                |
|                                                                                                    |                                                |
| Proligen Remul Nashing                                                                                                    |                                                |
| Here a second second se |                                                |
| Sajar teni                                                                                                    |                                                |
| sajin Tenzi I Sajin Tenzi Ige                                                                                                    |                                                |
|                                                                                                    |                                                |
| havigon to X                                                                                                    |                                                |
| Takip Tpi                                                                                                    |                                                |
| X •                                                                                                    |                                                |
| New Grav                                                                                                    |                                                |
| Tedex Tel                                                                                                    |                                                |
|                                                                                                    |                                                |
| × •                                                                                                    |                                                |
| TCOVINI Vibbaro m <sup>2</sup>                                                                                                    |                                                |
| Arama Kriterleri                                                                                                    |                                                |
| Sonuç Listeinnin: 1                                                                                                    |                                                |
|                                                                                                    |                                                |
| ken Ar, Barg Linci, Car Bar Barger Han Görer Hans Barger Hansen Bar Hansen Barger Barger                                                                                                    |                                                |

Sayfanın alt kısmında yer alan butonlardan "Yeni" butonu yeni bir başvuru oluşturmak için kullanılmaktadır.

"Aç" butonu seçili olan başvurunun içeriğini görmek için kullanılmaktadır.

"Sorgulama" butonu ise arama kriterlerindde belirlenen kriterlere göre sorgulama yapmaktadır.

"Görünümü Sıfırla" butonu arama kriterlerinde seçilmiş olan kriterlerin sıfırlanmasını sağlamaktadır.

"Yazdır" butonu sorgulama yapıldıktan sonra ekrandaki mevcut başvuruların çıktısını almasını sağlamaktadır.

#### 2.2 Hizmet Kartı

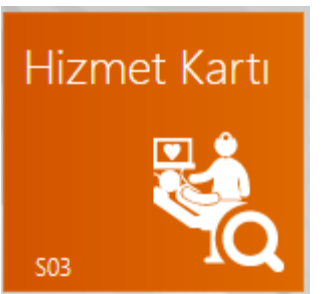

Başvurusu eklendikten sonra mensuplara girilmiş olan hizmet kartlarına ulaşmak için kullanılan ekrandır.

|    | A Hizmat Kartı                                                    |       |                                                                                                    |           |               |                                       |           | 1.           |               |                  |                                                                                                    |                          |             |
|----|-------------------------------------------------------------------|-------|----------------------------------------------------------------------------------------------------|-----------|---------------|---------------------------------------|-----------|--------------|---------------|------------------|----------------------------------------------------------------------------------------------------|--------------------------|-------------|
| A  |                                                                   | Hasta |                                                                                                    |           | 11/1          |                                       | -         |              |               | Hak Sahibi       |                                                                                                    |                          | Takip       |
|    | ^                                                                 | S.N.  | TCKN                                                                                                    | Sicil Nu. | Adi           | Soyadı                                | Cinsiyet  | Doğum Tarihi | Yakınlık Kodu | TCKN             | Adi                                                                                                    | Soyadı                   | Takip Nu. P |
|    | Fibeler                                                           | 1     | 1.000 M                                                                                                    | 0.00      | insering 1    | Y                                     | Erkek     | ALC: NOT     | Fert          | 200000-00        | BARK I                                                                                                    | 100                      | T_181581 2  |
|    | General Etda Sil Vandet                                           | 2     | 1000                                                                                                    | 1.21      | (emins        | Ş ER                                  | Erkek     | List MD      | Fert          | 1000-004         | othe                                                                                                    | protection in the second | T_177358 1  |
|    | Genel Kriterler                                                   | 3     | in the second                                                                                                    | 0.00      | Enits         | Kinama                                | Kadın     | 2010/07      | Eş            | ICONS.           | where the second second | 10720                    | T_181497 2  |
|    | Özel Kriterler                                                    | 4     | -                                                                                                    | 110       | /i-i          | Yester                                | Erkek     | incest.      | Fert          | 00100            | 41                                                                                                    | 100                      | T 168216 4  |
|    | Başvunu Numarası                                                  | 5     | Sector Party                                                                                                    | 1.00      | Tuline.       | A                                     | Kadın     | Latino       | Fert          | Cargon show      | 104                                                                                                    | 4                        | T 181570 2  |
|    |                                                                   | 6     | 11100 1000                                                                                                    | (mag)     | Factor        | First at                              | Kadın     | 2003-000     | Fert          | Mary and         | -100                                                                                                    | entral .                 | T 181571 2  |
|    | agiix iessi<br>X 💌                                                |       |                                                                                                    | 100       |               | ALC: N                                | Erkok     | whether t    | Erkek Cocuk   | 10000            |                                                                                                    | 10.00                    | T 181586 2  |
|    | Sağlık Tesisi İl                                                  |       |                                                                                                    | -         | prin man      | Contraction                           | Kadua     | and the      | Ka Coauk      |                  |                                                                                                    |                          | T 191500 2  |
|    | • •                                                               |       |                                                                                                    |           | (             | C C C C C C C C C C C C C C C C C C C | Kaulii    | and and a    | Kiz yocuk     | -                |                                                                                                    | -                        | T 404504    |
|    | akip Nu.                                                          | 9     | -                                                                                                    |           | Continuent    | 2                                     | Kadin     |              | Fert          | 100000           |                                                                                                    |                          | 1_101504 20 |
|    | Provizyon(Başvuru) Tarihi Başlama Provizyon(Başvuru) Tarihi Bitiş | 10    | 10.10 10.000                                                                                                    | HO        | Barrage       | Y                                     | Erkek     | 100.000      | Fert          | CO CO PROVIDENCE | Revolution.                                                                                                    | NUC                      | T_181579 2  |
| ь. | × • × •                                                           | 11    | and the second second s | 1171      | Calification  | Contention                            | Kadın     | 10.00        | Fert          | an Paper A       | -0.9491                                                                                                    | -0.9491                  | T_181563 20 |
| 5  | Provizyon Tipi                                                    | 12    | 2 16 19 19 19 19 19 19 19 19 19 19 19 19 19                                                                                                    | 014       | Manager 1     | 5                                     | Erkek     | 20.00.0071   | Fert          | 2100300          | and all                                                                                                    |                          | T_181172 2  |
| ۳. | X 👻                                                               | 13    |                                                                                                    | 2470      | esia invas    | Y                                     | Kadın     | 10.010       | Kız Çocuk     | 20% https://     | 18.025                                                                                                    | disconcerenter,          | T_181574 2  |
| 1  | X ¥                                                               | 14    | 10000                                                                                                    | 0.00      | press and     | A                                     | Kadın     | 0.0475       | Fert          | 1000-004         | Const Lines                                                                                                    | Alamonte                 | T_177606 1  |
| 0  | ledavi Grubu                                                      | 15    | Service Test                                                                                                    | 094       | FRENCH        | ş                                     | Kadın     | Principal I  | Kız Çocuk     | 2010 ALC: N      | 876                                                                                                    | (mgs)                    | T_181576 24 |
|    | adaui Tini                                                        | 16    | The second                                                                                                    | 100       | Summi         | E                                     | Erkek     | 101.000      | Fert          | 1000000          |                                                                                                    | 66                       | T_181580 24 |
|    | • • • •                                                           | 17    |                                                                                                    | 1923      | Second        | CHER                                  | Kadın     | 2002/00      | Fert          | 4 10 10          | decine .                                                                                                    | (MAR)                    | T_181578 2' |
| 1  | Arama Kriterleri                                                  | 18    | 1.0.000                                                                                                    | Let .     | NUMBER        | A                                     | Erkek     | 100-00       | Fert          | 1011030          | nin n                                                                                                    | 1000                     | T_181577 2  |
|    | onuç                                                              |       | Listelenen : 100                                                                                                    |           |               |                                       |           |              |               |                  |                                                                                                    |                          |             |
|    |                                                                   |       | •                                                                                                    | •         | <b>A</b>      |                                       | 0         | ~            |               |                  |                                                                                                    |                          |             |
|    |                                                                   |       |                                                                                                    |           | M Contraction | Q Usedan Birelani                     | Ч.        |              |               |                  |                                                                                                    | Ara                      |             |
|    |                                                                   |       |                                                                                                    |           | Tekrarla      | nasta Bilgren                         | sorgua Go | Sifirla      | lanh          |                  |                                                                                                    |                          |             |

Daha önceden girilmiş olan hizmet kartlarına sol tarafta yer alan "**Arama Kriterleri**" ne göre sorgulama yapılmaktadır.

"Yeni" butonu, kişiye yeni bir hizmet kartı eklemek için kullanılmaktadır.

"Aç" butonu, seçilmiş olan hizmet kartının görüntülenmesini sağlamaktadır.

"Düzelt" butonu, seçili olan hizmet kartının düzeltimesini ve tekrar kaydedilmesini sağlamaktadır. Düzelt butonu kullanıldığı zaman seçili olan hizmet kartı otomatik olarak "İptal" edilir ve yeni bir hizmet kartı oluşturulur. Düzelt butonu kullanılan hizmet kartları kaydedilmeden çıkış yapıldığı zaman otomatik olarak hizmet kartının durumu "İptal" olacaktır. Düzelt butonu hatalı giriş yapılan, yanlış veya eksik girilen hizmet kartları için kullanılmaktadır. Düzelt butonu kullanıldıktan sonra mutlaka "Kaydet" butonuna basılması gerekmektedir.

"Seçilen İşlemi Tekrarla" butonu, seçili olan hizmet kartının aynısından tekrar oluşturulmasını sağlamaktadır. Bu işlem daha çok yatan hastalarda, ameliyat olmuş hastalarda kullanılmaktadır. Örneğin 30 gün yatış yapmış bir hasta bulunmakta ve her gün aynı ilaçları, aynı serumları, aynı tıbbi cihazları kullanmakta. Kullanıcı bu hasta için her güne ait yeni bir hizmet kartı eklemek yerine bir önceki

girmiş olduğu hizmet kartına "Seçilen işlemi Tekrarla" diyerek her işlemi tek tek girmek yerine sistem otomatik olarak bu işlemleri yeni bir hizmet kartı oluşturarak ekleyecektir. Kullanıcı daha sonra bu işlemlerin içerisinden istediğini çıkarabilir veya yeni hizmetler ekleyebilir. Bu buton tamamen kullanıcının zamanını daha verimli kullanması ve daha pratik olması için tasarlanmıştır.

"Sorgula" butonu, arama kriterlerine göre sorgulama yapılmasını sağlamaktadır.

"Görünümü Sıfırla" butonu arama kriterlerinde seçilmiş olan kriterlerin sıfırlanmasını sağlamaktadır.

"Yazdır" butonu sorgulama yapıldıktan sonra ekrandaki mevcut hizmet kartlarının çıktısını almasını sağlamaktadır.

# 2.3. Fatura (hastane sisteminde e-fatura/fatura kesilmiş kesinleşen provizyonları ifade etmektedir.)

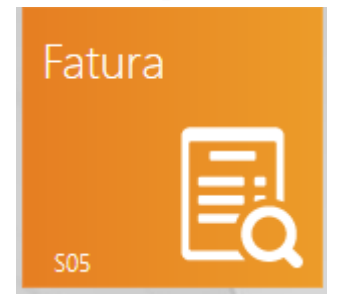

Başvuru ve Hizmet kartı eklendikten sonra kişiye kesilmiş olan faturaların görüntülenmesi için kullanılan ekrandır.

| A                                                       |                             | Ayai                     |                     | Sistemi - KWMEDIIST2 - Ki |                 |                     |            |                           |          |           |
|---------------------------------------------------------|-----------------------------|--------------------------|---------------------|---------------------------|-----------------|---------------------|------------|---------------------------|----------|-----------|
| 0                                                       |                             |                          |                     |                           |                 |                     | / /        |                           |          |           |
| 🗲 Fatura                                                |                             |                          |                     |                           |                 |                     |            |                           |          |           |
| Arama Kriterleri <                                      | Fatura                      |                          |                     |                           |                 |                     |            |                           |          |           |
| A                                                       | S.N. Fatura                 | Teslim Nu. Fatura Tarihi | Fatura Referans Nu. | E Fatura Nu.              | Fatura Tutari   | Ödenecek Tutar Kesi | inti Tutan | Sağlık Tesisi             | Takipler | lcmal Nu. |
| × ·                                                     | <ul> <li>1 10630</li> </ul> | 9 25.09.2018             | 7987789             | 7987789                   | €500.00         | \$238,31            | ŧ0.00      | Anlaşmasız Test Hastanesi | T_69538  |           |
| Renard Dille Cil Kennlad                                | 2 10630                     | 8 25.09.2018             | GFD564              | GFD564                    | €350.00         | <b>€</b> 210.28     | \$0.00     | Anlaşmasız Test Hastanesi | T_69515  |           |
| Genel Kriterler                                         | 3 10630                     | 7 25.09.2018             | J156R51             | J156R51                   | \$2.500,00      | ¢385,51             | £0,00      | Anlaşmasız Test Hastanesi | T_69512  |           |
| Sorgu Limiti Sayfa Max.Sorgu Süresi(sn.)                | 4 10630                     | 6 25.09.2018             | HGW1D56             | HGW1D56                   | €500.00         | \$140,18            | ±0.00      | Anlaşmasız Test Hastanesi | T_69510  |           |
| 50 × ‡ 1 × ‡ 60 × ‡                                     | 5 10630                     | 5 25.09.2018             | NB156TF             | NB156TF                   | €500.00         | 60,00               | ±140.18    | Anlaşmasız Test Hastanesi | T_69509  |           |
| Siralama X 👻                                            | 6 10630                     | 4 25.09.2018             | BD1FS56             | BD1FS56                   | €500,00         | €500,00             | ŧ0,00      | Anlaşmasız Test Hastanesi | T_69508  |           |
| Not                                                     | 7 10630                     | 3 25.09.2018             | V156DS1             | V156DS1                   | \$1.000.00      | \$280.37            | \$0.00     | Anlaşmasız Test Hastanesi | T_69506  |           |
| Olustunima Tarihi Balama Olustunima Tarihi Bris         | 8 10630                     | 2 24.09.2018             | 1DS3615             | 1DS3615                   | £500,00         | &140,18             | ¢0,00      | Anlaşmasız Test Hastanesi | T_69504  |           |
| 1.09.2018 00:00 × • ×                                   | 9 10630                     | 1 24.09.2018             | HNB546466           | HNB546466                 | \$2.000.00      | \$210,28            | ±0.00      | Anlaşmasız Test Hastanesi | T_69501  |           |
| Geçerli Aşama Tarihi Başlama Geçerli Aşama Tarihi Bitiş | 10 10630                    | 0 24.09.2018             | FDSF564             | FDSF564                   | \$1.200.00      | €420.55             | £0.00      | Anlaşmasız Test Hastanesi | T_69495  |           |
| Günceleme Tarihi Basiama Günceleme Tarihi Bitis         | 11 10629                    | 9 24.09.2018             | 1236598             | 1236598                   | £24,00          | 824,00              | ŧ0,00      | Anlaşmasız Test Hastanesi | T_69492  |           |
| × • × •                                                 | 12 10629                    | 8 24.09.2018             | 12345678            | 12345678                  | \$24.00         | \$24.00             | \$0.00     | Anlaşmasız Test Hastanesi | T_69491  |           |
| Oluşturan Günceleyen                                    | 13 10629                    | 7 24.09.2018             | 123456789           | 123456789                 | £21,60          | \$21,60             | £0,00      | Anlaşmasız Test Hastanesi | T_69490  |           |
| kiem Asama                                              | 14 10629                    | 6 24.09.2018             | SCDVFVR             | SCDVFVR                   | \$1.500.00      | \$175.23            | ŧ0.00      | Anlaşmasız Test Hastanesi | T_69483  |           |
| Fatura × × IstelcOnaylandcRet × ×                       | 15 10629                    | 5 24.09.2018             | ERFGDFVDG           | ERFGDFVDG                 | &1.500.00       | \$280,37            | €0.00      | Anlaşmasız Test Hastanesi | T_69482  |           |
| Gönderen Alan                                           | 16 10629                    | 4 24.09.2018             | 1234567             | 1234567                   | €54,00          | €54,00              | \$0.00     | Anlaşmasız Test Hastanesi | T_69469  |           |
|                                                         | 17 10629                    | 3 24.09.2018             | BD45                | BD45                      | €500.00         | \$210.28            | \$0.00     | Anlaşmasız Test Hastanesi | T_69465  |           |
| Arama Kriterleri                                        | 18 10629                    | 2 24.09.2018             | HGF16D851N          | HGF16D851N                | \$3.000,00      | 61.121,47           | £0,00      | Anlaşmasız Test Hastanesi | T_69463  |           |
| Sonuç                                                   | Listele                     | inen : 50                |                     |                           | F.T.:860.917.00 | O.T.:\$19.812.21    |            |                           |          |           |
|                                                         |                             |                          |                     | ×۱ (                      | 0 3             |                     |            |                           |          |           |
|                                                         |                             | Veni                     | Ac E-Fatura         | Asama lieriet             | Sorgula Goronoi | mü Yazılır          |            |                           | Ara      |           |
|                                                         |                             |                          |                     |                           |                 |                     |            |                           |          |           |

Faturalara sol tarafta yer alan "Arama Kriterleri" ne göre sorgulama yapılmaktadır.

"Yeni" butonu, kişiye yeni bir fatura eklemek için kullanılmaktadır.

"Aç" butonu, seçilmiş faturanın görüntülenmesini sağlamaktadır.

"E-Fatura Numarası" kesilmiş olan faturaya E-Fatura Numarası girilmesi için kullanılmaktadır. E-Fatura numarası fatura kesme aşamasında kullanıcı tarafından unutulmuş ve girilmemiş olabilir. Daha sonrasında E-Fatura Numarası girmek istediği fatura için bu butonu kullanarak E-Fatura numarasını girebilir. Eğer Sağlık Tesisi e-fatura kullanıcısı değil ise e-fatura numarası girilmesi zorunlu değildir. E-fatura kullanıcısı olan sağlık tesislerinde ise kesilen faturalarının e-fatura numarası alanına otomatik olarak Fatura Referans Numarası alanına girilmiş olan numara aktarılmaktadır.

|                   | E-Fatura Numarası Kaydet |        | ×      |
|-------------------|--------------------------|--------|--------|
| E-Fatura Numarası |                          |        |        |
|                   |                          | Kaydet | Vazgeç |

"Sorgula" butonu, arama kriterlerine göre sorgulama yapılmasını sağlamaktadır.

"Görünümü Sıfırla" butonu arama kriterlerinde seçilmiş olan kriterlerin sıfırlanmasını sağlamaktadır.

**"Yazdır**" butonu sorgulama yapıldıktan sonra ekrandaki mevcut faturaların çıktısını almasını sağlamaktadır.

## 2.4 İcmal

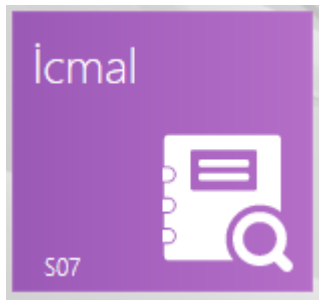

#### İcmallerin sorgulandığı ekrandır.

| M                                                           | Ayakta                    | ın, Yatan Hasta Provizyon Sistemi - KWMEDII | IIST2 - Kullanıcı Kabul Ortamı |                                          | _ 8 ×              |
|-------------------------------------------------------------|---------------------------|---------------------------------------------|--------------------------------|------------------------------------------|--------------------|
| € icmal                                                     |                           |                                             | NGO                            |                                          |                    |
| Arama Kriterleri 🔹                                          | Icmal                     |                                             |                                |                                          | Aşama              |
| Fitreler                                                    | S.N. İcmai Nu. 🕹 Açıklama |                                             | Fatura Sayısı Sağlık Tesisi    | Teslim Alındığı Muhtemel Öd İcmal Tutarı | Durumu İşlem Yapan |
| × ·                                                         |                           |                                             |                                |                                          |                    |
| Genel Kriterler                                             |                           |                                             |                                |                                          |                    |
| Özel Kriterler                                              |                           |                                             |                                |                                          |                    |
| Teslim Başlama Tarihi Teslim Bitiş Tarihi                   |                           |                                             |                                |                                          |                    |
| × • × •                                                     |                           |                                             |                                |                                          |                    |
| Muhtemel Öderne Başlama Tarihi Muhtemel Öderne Bitiş Tarihi |                           |                                             |                                |                                          |                    |
| icmal Nu.                                                   |                           |                                             |                                |                                          |                    |
|                                                             |                           |                                             |                                |                                          |                    |
| Sağlık Tesisi                                               |                           |                                             |                                |                                          |                    |
| × *                                                         |                           |                                             |                                |                                          |                    |
|                                                             |                           |                                             |                                |                                          |                    |
| 1                                                           |                           |                                             |                                |                                          |                    |
|                                                             |                           |                                             |                                |                                          |                    |
|                                                             |                           |                                             |                                |                                          |                    |
| 1                                                           |                           |                                             |                                |                                          |                    |
| 0                                                           |                           |                                             |                                |                                          |                    |
|                                                             |                           |                                             |                                |                                          |                    |
|                                                             |                           |                                             |                                |                                          |                    |
| Arama Kriterleri                                            |                           |                                             |                                |                                          |                    |
| Sonuç                                                       | Listelenen : 0            |                                             |                                |                                          |                    |
|                                                             | T                         |                                             | ~                              |                                          |                    |
|                                                             |                           |                                             |                                | Ara                                      |                    |
|                                                             |                           |                                             | Görünümü Yazdır<br>Sıfırla     |                                          |                    |

İcmallere sol tarafta yer alan "Arama Kriterleri"ne göre sorgulama yapılmaktadır.

"**Yeni**" butonu, yeni bir icmal oluşturulmak için kullanılmaktadır. "Yeni" butonu kullanıldığı zaman "**İcmal Hazırla**" ekranı açılacaktır ve bu ekrandan icmal oluşturulacaktır.

"Aç" butonu, seçilmiş icmalin görüntülenmesini sağlamaktadır.

"Sorgula" butonu, arama kriterlerine göre sorgulama yapılmasını sağlamaktadır.

"Görünümü Sıfırla" butonu arama kriterlerinde seçilmiş olan kriterlerin sıfırlanmasını sağlamaktadır.

"Yazdır" butonu sorgulama yapıldıktan sonra ekrandaki mevcut icmallerin çıktısını almasını sağlamaktadır.

#### 2.5 Takip

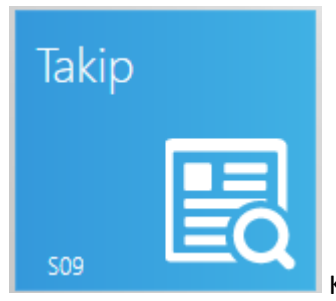

Kişiye girilmiş olan takiplerin sorgulandığı ekrandır.

| ×                                                                                                    |                   |                | Ayal      | ktan, Yatan Hasta Pro      | vizyon Sistemi - KWN | IEDIIST2 - Kullanic |              |                           |           |                        |     | _ 8            |
|----------------------------------------------------------------------------------------------------|-------------------|----------------|-----------|----------------------------|----------------------|---------------------|--------------|---------------------------|-----------|------------------------|-----|----------------|
| 🕑 Takip                                                                                                    |                   |                |           | 1                          |                      | N                   |              | $\neg$                    |           |                        |     |                |
| Arama Kriterleri                                                                                                    | ٢                 | Hasta          |           |                            |                      |                     |              |                           | Takip     |                        |     |                |
| A                                                                                                    |                   | S.N. TCKN      | Sicil Nu. | Adı                        | Soyadı               | Cinsiyet D          | loğum Tarihi | Yakınlık Kodu             | Takip Nu. | ↓ Provizyon(Başvur Bra | nş  | Provizyon Tipi |
| x                                                                                                    | *                 |                |           |                            |                      |                     |              |                           |           |                        |     |                |
| Gararli                                                                                                    | Dela Gi Kaoriat   |                |           |                            |                      |                     |              |                           |           |                        |     |                |
| Genel Kriterler                                                                                                    | -                 |                |           |                            |                      |                     |              |                           |           |                        |     |                |
| Özel Kriterler                                                                                                    |                   |                |           |                            |                      |                     |              |                           |           |                        |     |                |
| Takip Nu.                                                                                                    |                   | 1              |           |                            |                      |                     |              |                           |           |                        |     |                |
|                                                                                                    |                   |                |           |                            |                      |                     |              |                           |           |                        |     |                |
| Başıuru Numarası                                                                                                    |                   |                |           |                            |                      |                     |              |                           |           |                        |     |                |
| Sağlık Tesisi                                                                                                    |                   |                |           |                            |                      |                     |              |                           |           |                        |     |                |
|                                                                                                    | × *               |                |           |                            |                      |                     |              |                           |           |                        |     |                |
| Sağlık Tesisi İl Sa                                                                                                    | ığlık Tesisi İlçe |                |           |                            |                      |                     |              |                           |           |                        |     |                |
| Provinces Rescue à Table Residence                                                                                                    | Tarihi Bila       |                |           |                            |                      |                     |              |                           |           |                        |     |                |
| × *                                                                                                    | × *               |                |           |                            |                      |                     |              |                           |           |                        |     |                |
| Provizyon Tipi                                                                                                    |                   |                |           |                            |                      |                     |              |                           |           |                        |     |                |
|                                                                                                    | × *               |                |           |                            |                      |                     |              |                           |           |                        |     |                |
| Takip Tipi                                                                                                    | × •               |                |           |                            |                      |                     |              |                           |           |                        |     |                |
| Tedavi Grubu                                                                                                    | n -               |                |           |                            |                      |                     |              |                           |           |                        |     |                |
| 1. Contraction of the second second s | × *               |                |           |                            |                      |                     |              |                           |           |                        |     |                |
| Tedavi Tipi                                                                                                    |                   |                |           |                            |                      |                     |              |                           |           |                        |     |                |
| Arama Kritarlari                                                                                                    |                   |                |           |                            |                      |                     |              |                           |           |                        |     |                |
| Arama Knoenen                                                                                                    |                   |                |           |                            |                      |                     |              |                           |           |                        |     |                |
| Sonuç                                                                                                    |                   | Listelenen : 0 | _         | _                          |                      | _                   | _            | _                         | _         |                        |     |                |
| 1                                                                                                    |                   | 4              | /         |                            | *                    |                     | Q            | ວ 📮                       |           |                        | Ara |                |
|                                                                                                    |                   |                |           | Göster Provizyon<br>Göster |                      |                     | Sorgula Gö   | irünümü Yazdır<br>Sıfirla |           |                        | 100 |                |

Takiplere sol tarafta yer alan "Arama Kriterleri" ne göre sorgulama yapılmaktadır.

"Aç" butonu, seçilmiş takibin görüntülenmesini sağlamaktadır.

"Fatura Göster" butonu, eğer takibin faturası kesilmiş ise o takibe ait kesilmiş faturanın gösterilmesini sağlamaktadır. (2.3 maddesinde de belirtildiği üzere fatura, "hastane sisteminde e-fatura/fatura kesilmiş kesinleşen provizyonları" ifade etmektedir.)

"Provizyon Göster" butonu, takibe ait girilmiş provizyon bilgilerinin görüntülenmesini sağlamaktadır.

"Hizmet Kartı" butonu, hizmet kartı eklenmemiş olan takibe hizmet kartı eklenmesini sağlamaktadır.

"Fatura Ekle" butonu, hizmet kartı eklenmiş fakat faturası eklenmemiş olan takiplere ilişkin fatura bilgilerinin girilmesini sağlamaktadır. (2.3 maddesinde de belirtildiği üzere fatura, "hastane sisteminde e-fatura/fatura kesilmiş kesinleşen provizyonları" ifade etmektedir.)

"Sorgula" butonu, arama kriterlerine göre sorgulama yapılmasını sağlamaktadır.

"Görünümü Sıfırla" butonu arama kriterlerinde seçilmiş olan kriterlerin sıfırlanmasını sağlamaktadır.

**"Yazdır**" butonu sorgulama yapıldıktan sonra ekrandaki mevcut takiplerin çıktısını almasını sağlamaktadır.

#### 2.6 Rapor

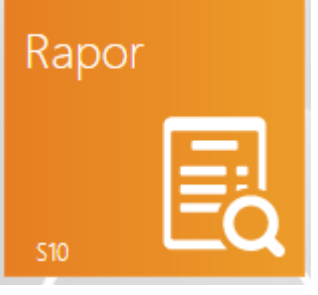

Kişiye girilmiş olan tedavi raporlarının sorgulandığı ekrandır.

| <b>N</b>                                |                |           | Ayaktan, Yatan Hasta I | Provizyon Sistemi - KW     | MEDIIST2 - Kul | lanıcı Kabul Ortan |               |                  |           |              | _ & ×                    |
|-----------------------------------------|----------------|-----------|------------------------|----------------------------|----------------|--------------------|---------------|------------------|-----------|--------------|--------------------------|
| € Rapor                                 |                |           |                        |                            |                |                    |               |                  |           |              |                          |
| Arama Kriterleri <                      | Hasta          |           |                        |                            |                |                    |               | Rapor            |           |              |                          |
| A                                       | S.N. TCKN      | Sicil Nu. | Adı                    | Soyadı                     | Cinsiyet       | Doğum Tarihi       | Yakınlık Kodu | Rapor Teslim Nu. | Rapor Nu. | Rapor Tarihi | Rapor Başlama Ta Rapor B |
| × ·                                     |                |           |                        |                            |                |                    |               |                  |           |              |                          |
| Gararli EHa Ci Kuulat                   |                |           |                        |                            |                |                    |               |                  |           |              |                          |
| Conol Kriterler                         |                |           |                        |                            |                |                    |               |                  |           |              |                          |
| Özel Kriterler                          | 1              |           |                        |                            |                |                    |               |                  |           |              |                          |
| TCKN/YKN Yabanci m?                     |                |           |                        |                            |                |                    |               |                  |           |              |                          |
|                                         |                |           |                        |                            |                |                    |               |                  |           |              |                          |
| Sici Numarasi                           |                |           |                        |                            |                |                    |               |                  |           |              |                          |
|                                         |                |           |                        |                            |                |                    |               |                  |           |              |                          |
| Pak sano ituwitwi                       |                |           |                        |                            |                |                    |               |                  |           |              |                          |
| Rapor Nu.                               |                |           |                        |                            |                |                    |               |                  |           |              |                          |
|                                         |                |           |                        |                            |                |                    |               |                  |           |              |                          |
| Rapor Tarihi Başlama Rapor Tarihi Bitiş |                |           |                        |                            |                |                    |               |                  |           |              |                          |
| Ranor Raciama Tachi Ranor Ritis Tachi   |                |           |                        |                            |                |                    |               |                  |           |              |                          |
| × • × •                                 | 1              |           |                        |                            |                |                    |               |                  |           |              |                          |
| Düzenleme Tipi                          |                |           |                        |                            |                |                    |               |                  |           |              |                          |
| × *                                     |                |           |                        |                            |                |                    |               |                  |           |              |                          |
| Rapor Tipi                              |                |           |                        |                            |                |                    |               |                  |           |              |                          |
| Rapor Alt Tipi                          |                |           |                        |                            |                |                    |               |                  |           |              |                          |
| v                                       |                |           |                        |                            |                |                    |               |                  |           |              |                          |
| Arama Kriterleri                        |                |           |                        |                            |                |                    |               |                  |           |              |                          |
| Sonuç                                   | Listelenen : 0 |           |                        |                            |                |                    |               |                  |           |              |                          |
|                                         |                |           |                        | $\circ$                    |                |                    |               |                  |           |              |                          |
|                                         |                |           |                        | <b>4</b> 9                 |                |                    |               |                  |           | Ara          |                          |
|                                         |                |           |                        | Sorgula Gorúnúmú<br>Stírla | Yazdır         |                    |               |                  |           |              |                          |

Raporlara sol tarafta yer alan "Arama Kriterleri" ne göre sorgulama yapılmaktadır.

"Sorgula" butonu, arama kriterlerine göre sorgulama yapılmasını sağlamaktadır.

"Görünümü Sıfırla" butonu arama kriterlerinde seçilmiş olan kriterlerin sıfırlanmasını sağlamaktadır.

"Yazdır" butonu sorgulama yapıldıktan sonra ekrandaki mevcut raporların çıktısını almasını sağlamaktadır.

# 2.7 İş Listesi

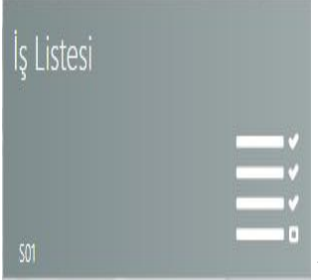

Yapılan tüm işlemlerin sorgulamasının yapıldığı ekrandır.

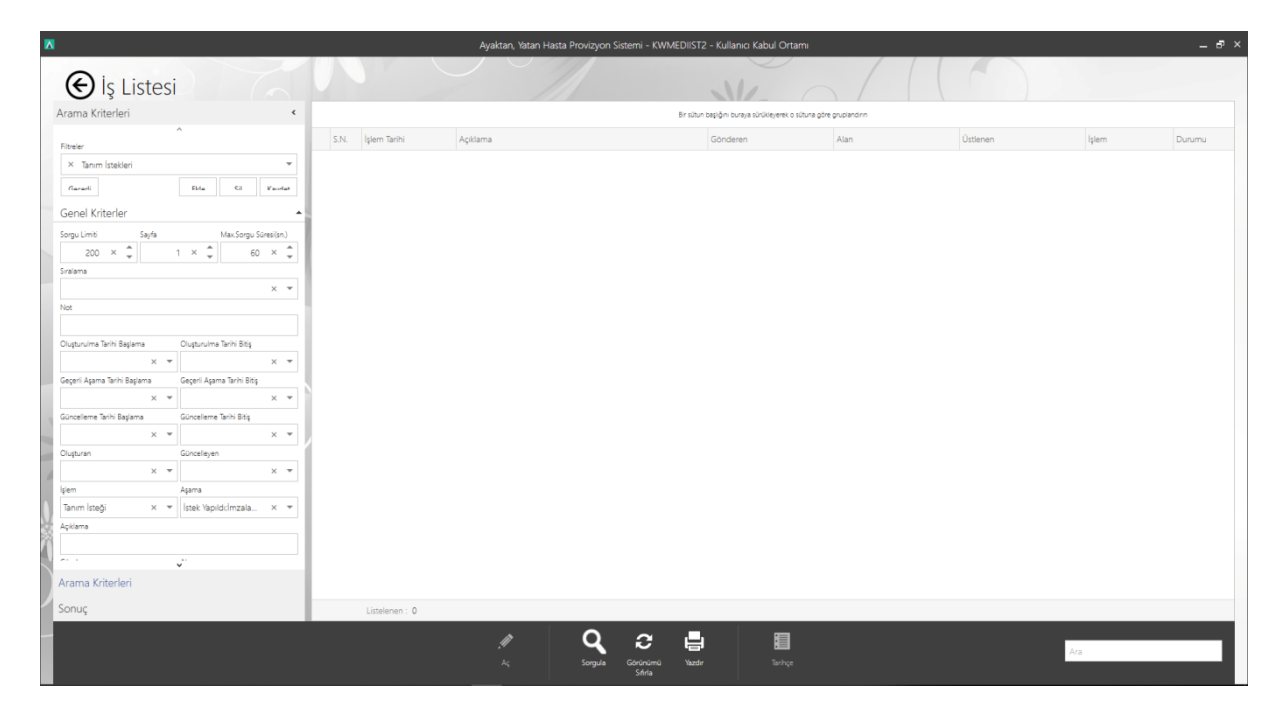

İş listesindeki işlemlere sol tarafta yer alan "Arama Kriterleri" ne göre sorgulama yapılmaktadır.

"Aç" butonu, seçilmiş işlemin görüntülenmesini sağlamaktadır.

"Sorgula" butonu, arama kriterlerine göre sorgulama yapılmasını sağlamaktadır.

"Görünümü Sıfırla" butonu arama kriterlerinde seçilmiş olan kriterlerin sıfırlanmasını sağlamaktadır.

"Yazdır" butonu sorgulama yapıldıktan sonra ekrandaki mevcut raporların çıktısını almasını sağlamaktadır.

#### 2.8 Doktor Tanımlama

Sağlık Tesisleri bünyesin bulunan doktorları Tanımlar tabı altında yer alan "**Doktor**" sekmesinden yapacaktır.

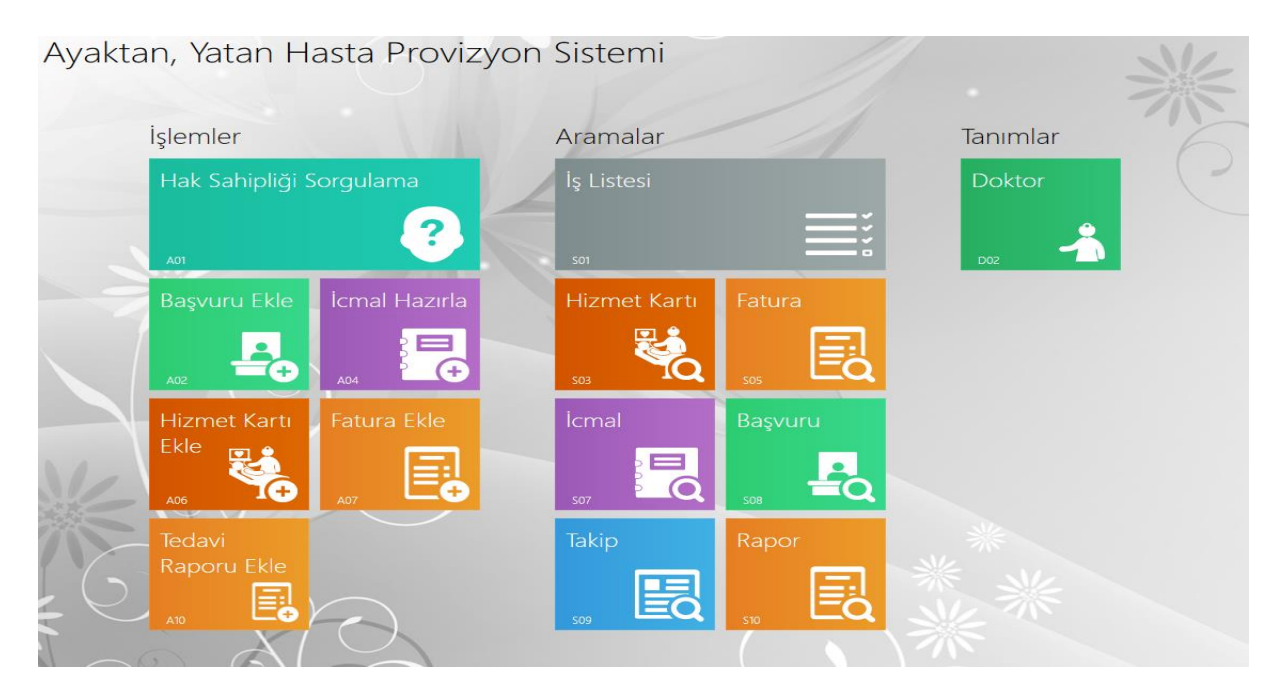

"Doktor" başlığına tıkladıktan sonra aşağıdaki ekran açılacaktır.

|                               |                | Ayaktan, Yatan Ha |                           | WMEDIIST2 - Kullanıcı Kabul Orta |              |            |             |          |
|-------------------------------|----------------|-------------------|---------------------------|----------------------------------|--------------|------------|-------------|----------|
| Oktor                         |                |                   | //                        |                                  |              |            |             |          |
| Arama Kriterleri 🔇            | Adi            | Soyadı            | TCKN/YKN                  | Ünvanı Cinsiyet                  | Doğum Tarihi | Tescil Nu. | Diploma Nu. | Açıklama |
| A                             |                |                   |                           |                                  |              |            |             |          |
| × ·                           |                |                   |                           |                                  |              |            |             |          |
| General Elda Sil Varadat      |                |                   |                           |                                  |              |            |             |          |
|                               |                |                   |                           |                                  |              |            |             |          |
| Özel Kriterler                | i i            |                   |                           |                                  |              |            |             |          |
| Adi Soyadi                    |                |                   |                           |                                  |              |            |             |          |
|                               |                |                   |                           |                                  |              |            |             |          |
| Onvan TCKN//KN                |                |                   |                           |                                  |              |            |             |          |
| X *                           | 1              |                   |                           |                                  |              |            |             |          |
| Görev Yaptığı Sağlık Tesisi   |                |                   |                           |                                  |              |            |             |          |
| Tescil Nu. Diploma Nu.        |                |                   |                           |                                  |              |            |             |          |
|                               |                |                   |                           |                                  |              |            |             |          |
| Brang                         |                |                   |                           |                                  |              |            |             |          |
| × *                           |                |                   |                           |                                  |              |            |             |          |
| Branşlar                      |                |                   |                           |                                  |              |            |             |          |
| Saðik Tesisi                  |                |                   |                           |                                  |              |            |             |          |
| × *                           |                |                   |                           |                                  |              |            |             |          |
| S.T.Tipi S.T.Alt Tipi         |                |                   |                           |                                  |              |            |             |          |
| X • X •                       |                |                   |                           |                                  |              |            |             |          |
| Sagik less II Sagik less liçe |                |                   |                           |                                  |              |            |             |          |
| Arama Kriterleri              |                |                   |                           |                                  |              |            |             |          |
| Service                       |                | 6                 |                           |                                  |              |            |             |          |
| sonay                         | Listelenen : 0 |                   |                           |                                  |              |            |             |          |
|                               |                | A 🗇               | Ţ                         | Q C                              |              |            | Ara         |          |
|                               |                |                   | Dışarıdan Al Meduladan Al | Sorgula Görünümü<br>Sıfırla      |              |            | Ara         |          |

Sağlık Tesisi bünyesinde bulunan doktorları sisteme eklemek için alt kısımda bulunan "Yeni" butonunu kullanacaktır. Bu butona tıkladıktan sonra aşağıdaki ekran açılacaktır.

| Δ                |                                               | Ayaktar                  | , Yatan Hasta Provi | zyon Sistemi - KWME         | DIIST2 - Kullanıcı Kab | ul Ortami      |               | _ F |
|------------------|-----------------------------------------------|--------------------------|---------------------|-----------------------------|------------------------|----------------|---------------|-----|
| € Doktor         |                                               |                          |                     |                             |                        |                |               |     |
| Arama Kriterleri |                                               |                          |                     |                             |                        |                |               |     |
|                  | Yeni Kayıt                                    |                          |                     |                             |                        |                |               |     |
|                  | Adi                                           | 0                        | Soyadi              | 0                           | TCKN                   | 0              |               |     |
|                  | Cinsiyet                                      | -                        | Doğum Tarihi        |                             | ⇒ Ürivan               |                | -             |     |
|                  | Tesol Nu.                                     | 0                        |                     | Diploma Nu                  | × 0                    |                |               |     |
|                  | Bağlı Kullanıcı<br>Ovrev Yacıbö Sağlık Tesisi |                          |                     |                             |                        |                | *             |     |
|                  | Aktif / Pasif                                 | ~                        |                     |                             |                        |                |               |     |
|                  | Görev Yaptığı Sağlık Tesis                    | <b>:leri</b>   Branşları | Açıklama            |                             |                        |                |               |     |
|                  | Ara                                           |                          |                     |                             |                        |                | Çoklu Seçim   |     |
|                  | Görev Yaptığı Sağlık Tesis                    | si T                     | SGK Anlaşmalı       | Özellikli                   | Not                    | Programci Notu |               |     |
|                  | •                                             |                          | Yeni satır e        | eklemek için burayı tıklatı | n                      |                |               |     |
|                  |                                               |                          |                     |                             |                        |                |               |     |
|                  |                                               |                          |                     |                             |                        |                |               |     |
|                  | Listelenen : 0                                |                          |                     |                             |                        |                |               |     |
|                  |                                               |                          |                     |                             |                        |                | Kaydet Vazgeç |     |
| Arama Kriterleri |                                               |                          |                     |                             |                        |                |               |     |
| Sonuç            | Listelenen : 0                                |                          |                     |                             |                        |                |               |     |
|                  | Veni Du                                       |                          |                     |                             | Q Q<br>Sorgula Görür   | ; 📑            |               | As  |

Doktor bilgileri için aşağıdaki alanların girilmesi zorunludur.

- Adı
- Soyadı
- TCKN
- Tescil Nu.
- Diploma Nu.
- Branş

Yeni Kayıt

| Adı      |                             | ⊗                              | Soyadı        | 8            |                |     | TCK | N) | 8              |        |        |
|----------|-----------------------------|--------------------------------|---------------|--------------|----------------|-----|-----|----|----------------|--------|--------|
| Cinsiy   | et                          | -                              | Doğum Tarihi  |              | -              | Ün  | van |    |                |        | •      |
| Tescil I | Nu.                         | 8                              |               |              | Diploma Nu.    |     | 8   |    |                |        |        |
| Bağlı M  | Kullanıcı                   |                                |               |              |                |     |     |    |                |        | *      |
| Görev    | Yaptığı Sağlık Tesisi       |                                |               |              |                |     |     |    |                |        |        |
| Aktif /  | Pasif                       | $\checkmark$                   |               |              |                |     |     |    |                |        |        |
| Gör      | ev Yaptığı Sağlık Tesisl    | l <mark>eri</mark>   Branşları | Açıklama      |              |                |     |     |    |                |        |        |
| Ar       | а                           |                                |               |              |                |     |     |    |                | Çoklu  | Seçim  |
|          | Görev Yaptığı Sağlık Tesisi | i t                            | SGK Anlaşmalı | Özellikli    |                | Not |     |    | Programcı Notu |        |        |
| *        |                             |                                | Yeni satır ek | lemek için b | urayı tıklatın |     |     |    |                |        |        |
|          |                             |                                |               |              |                |     |     |    |                |        |        |
|          |                             |                                |               |              |                |     |     |    |                |        |        |
|          |                             |                                |               |              |                |     |     |    |                |        |        |
|          | Listelenen : 0              |                                |               |              |                |     |     |    |                |        |        |
|          |                             |                                |               |              |                |     |     |    |                | Kaydet | Vazgeç |

İlgili sağlık tesisi ve Branş bilgileri seçildikten sonra "**Kaydet**" butonuna tıklanmalıdır. Kaydet butonu zorunlu alanların tamamı seçildikten sonra aktif olacaktır.

# 3- Sağlık Tesisi Yönetimi

Sağlık tesisinin bilgilerinin, kullanıcılarının doktorlarının görülebilmesi amacıyla kullanılan sayfadır. Bu sayfa aracılığıyla yeni kullanıcı eklemek ve mevcut kullanıcının şifresini değiştirmek mümkündür.

| Ν  |                         |                                     | Ayaktan, Yatan                 | Ayaktan, Yatan Hasta Provizyon Sistemi - KWMEDIIST1 - Kullanici Kabul Ortami 📃 🗗 🛪 |                  |          |          |              |            |            |  |
|----|-------------------------|-------------------------------------|--------------------------------|------------------------------------------------------------------------------------|------------------|----------|----------|--------------|------------|------------|--|
|    | € Sağ                   | lık Tesisi Yönetimi                 |                                |                                                                                    | NE               |          |          |              |            |            |  |
| _  | Sağlık Tesisi Bil       | lgileri                             | İletişim Bilgileri   Faaliy    | et Alanları   Bağlantı Adresler                                                    |                  |          |          |              |            |            |  |
|    | Kod                     | 40588                               | Telefonu                       | Faks                                                                               | e-posta          |          |          |              |            |            |  |
|    | Sağlık Tesisi Adı       | TCHEALTH HASTANESI                  | Cep Telefonu                   | Ev Faks                                                                            | kincil e-por     | sta      |          |              |            |            |  |
|    | Tipi                    | Hastane                             | Ev Telefonu                    | lş Faks                                                                            | Üçüncül e-ş      | posta    |          |              |            |            |  |
|    | Alt Tipi                | Özel                                | lş Telefonu                    | Posta Kodu                                                                         |                  |          |          |              |            |            |  |
|    | 1                       | ANKARA                              | Adresi                         |                                                                                    |                  |          |          |              |            |            |  |
|    | liçe                    | ÇANKAYA                             | Ev Adresi                      |                                                                                    |                  |          |          |              |            |            |  |
|    | Semt                    |                                     | İş Adresi                      |                                                                                    |                  |          |          |              |            |            |  |
|    | Sağlık Tesisi Ku<br>Ara | ilancian                            | Sagik Tesisi Doktorlari<br>Ara |                                                                                    |                  |          |          |              |            |            |  |
|    | Kullanici               | 1 Adı ve Soyadı                     | TCKN                           | t Adi t S                                                                          | oyadı            | 1 Ünvanı | Cinsiyet | Doğum Tarihi | Tescil Nu. | Diploma Nu |  |
|    | • 211700.000            | Section of the Section of Const.    |                                |                                                                                    |                  |          |          |              |            |            |  |
| -  | TC040588                | TCHEALTH HASTANESI YETKILISI   1441 |                                |                                                                                    |                  |          |          |              |            |            |  |
| 12 | TC040588S               | TCHEALTH HASTANESI SERVIS   1442    |                                |                                                                                    |                  |          |          |              |            |            |  |
|    | Listelenen : 3          |                                     | NV.<br>Line<br>Greet           | Listelenen : 0                                                                     | co Biglier/Yenie |          |          |              |            |            |  |

# 3.1 Kullanıcı Güncelle

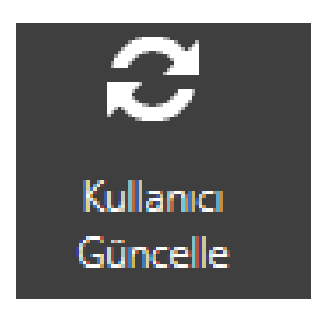

Sağlık Tesisi Kullanıcıları panelinden seçilen kullanıcıya ait şifre değişikliği yapılabilir.

Kullanıcı seçilir ve "Kullanıcı Güncelleme" düğmesine basılır. Şifre ve kullanıcı bilgileri girilerek "Kaydet" düğmesine basılır.

|                    | Kullanıcı Güncelleme |        | ×      |  |  |  |  |
|--------------------|----------------------|--------|--------|--|--|--|--|
| Bağlantı Bilgilei  | ri                   |        |        |  |  |  |  |
| IP Adresi          |                      |        |        |  |  |  |  |
| Domain Adı         |                      |        |        |  |  |  |  |
| Şifre Bilgileri    |                      |        |        |  |  |  |  |
| Şifre              |                      |        |        |  |  |  |  |
| Şifre Tekrar       |                      |        |        |  |  |  |  |
| Kullanıcı Bilgilei | Kullanıcı Bilgileri  |        |        |  |  |  |  |
| Adı Soyadı         | period and period    |        |        |  |  |  |  |
| Roller             |                      |        | •      |  |  |  |  |
|                    |                      | [] [   |        |  |  |  |  |
|                    |                      | Kaydet | Vazgeç |  |  |  |  |

# 3.2 Yeni Kullanıcı Oluştur

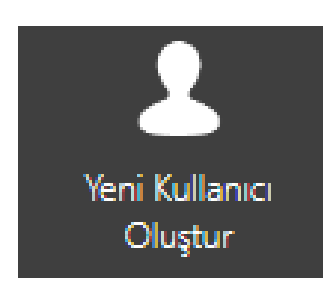

"Yeni Kullanıcı Oluştur" düğmesine basılarak sağlık tesisine bağlı yeni kullanıcı oluşturabilmek mümkündür.

Kullanıcı adı olarak kişiye ait TCKN bilgisi girilmelidir. Bilgiler girildikten sonra "Kaydet" düğmesine basılır.

Yeni Kullanıcı

|                      |                                           |    |        |  | - |  |  |  |        |        |
|----------------------|-------------------------------------------|----|--------|--|---|--|--|--|--------|--------|
| Kullanıcı Adı (TCKN) |                                           | 89 |        |  |   |  |  |  |        |        |
| Adı Soyadı           |                                           | 8  |        |  |   |  |  |  |        |        |
| Şifre                |                                           | 8  |        |  |   |  |  |  |        |        |
| Şifre Tekrar         |                                           | 8  |        |  |   |  |  |  |        |        |
| Roller               |                                           |    |        |  |   |  |  |  |        | -      |
| İle                  | etişim Bilgileri                          |    |        |  |   |  |  |  |        |        |
|                      | Tipi                                      |    | Değeri |  |   |  |  |  |        |        |
| *                    | ⊧ Yeni satır eklemek için burayı tıklatın |    |        |  |   |  |  |  |        |        |
|                      |                                           |    |        |  |   |  |  |  |        |        |
|                      |                                           |    |        |  |   |  |  |  |        |        |
|                      |                                           |    |        |  |   |  |  |  |        |        |
|                      |                                           |    |        |  |   |  |  |  |        |        |
|                      |                                           |    |        |  |   |  |  |  |        |        |
|                      | Listelenen : 0                            |    |        |  |   |  |  |  |        |        |
|                      |                                           |    |        |  |   |  |  |  | Kaydet | Vazgeç |
|                      |                                           |    |        |  |   |  |  |  |        |        |

# 4- İletişim

Türkiye İş Bankası A.Ş. Genel Müdürlük İnsan Kaynakları Yönetim Bölümü – Sosyal İşler Birimi Tuzla Teknoloji ve Operasyon Merkezi İçmeler Mah. Piri Resi Cad. No:62 D Blok 34947 Tuzla – İstanbul

Tel: 0 216 552 18 16

E-posta : <u>onder.daglayan@isbank.com.tr</u>

# 5- Tchealth Çağrı Merkezi

Tel: 0 312 297 15 15